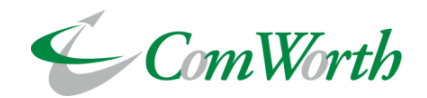

# **SwiftWing Sirius NDR**

ComWorth Co., Ltd. Communication Equipment Div. Sirius Ver5.8

Rev.8 2022/12/20

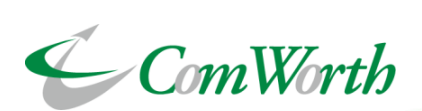

# **SwiftWing Sirius NDR Overview**

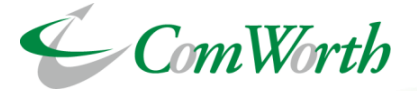

# MADE IN **T**A, TOKYO

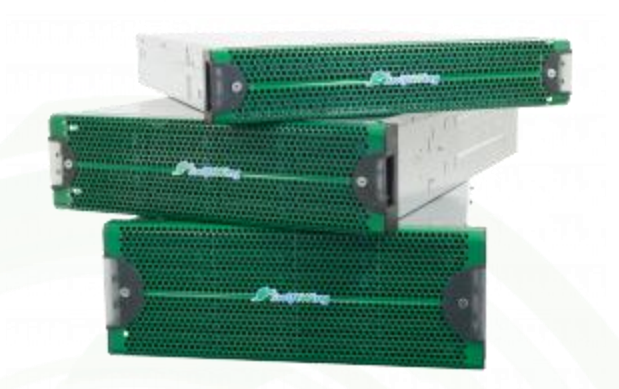

Since 2003, The SwiftWing Sirius series is developed, designed and built in Japan. For more than 15years, we develop and sell

SwiftWing Sirius to customers around the world.

The SwiftWing Sirius NDR(Network Drive Recorder) is the only device that supports 10MbE to 100GbE (10M/100M/1G/10G/25G/40G/50G\*/100G).

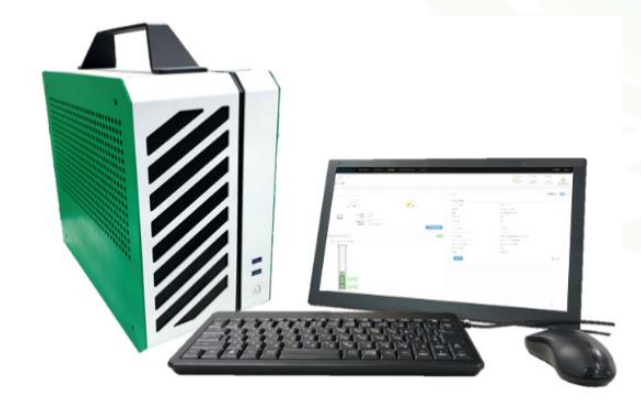

\* 50G coming soon

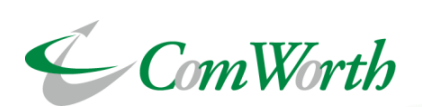

# **SwiftWing Sirius NDR Performance**

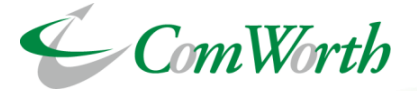

We have full-choice-system due to offer the best system that fits customer's environment.

We can provide various combination such as media-interface, storage performance, capacity, operating environment, and required functions.

Currently we have 3 media-interface types and each interface can built with all storage-unit. (Rack Mount , Portable, Portable L, Portable Compact, Portable Super Light)

Since version 5.2, Sirius supported multi-card which can carry up to 2 media- interface in one chassis.

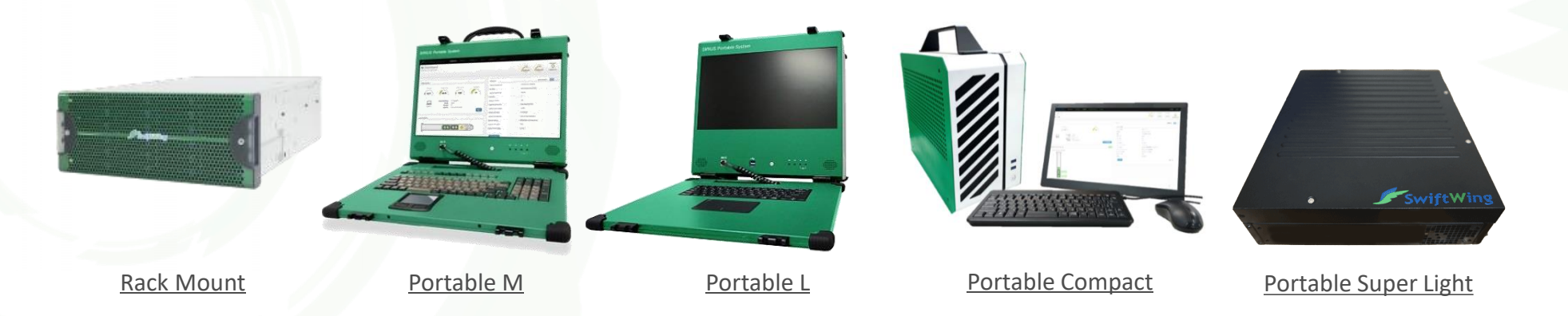

# High-capacity storage

The Sirius NDR supports high-capacity storage up to 20.0PB(Type11LX). Because of high-capacity storage, it can capture traffic over time. The Sirius NDR supports RAID50/60, even HDD has problem, SIRIUS can be recovered.

# **Storage Performance**

Storage performance can achieve up to 200Gbps in writing performance.

| Sample model                  | Storage Performance |
|-------------------------------|---------------------|
| Sirius NDR 1U Model           | 25Gbps **           |
| Sirius NDR 2U Model           | 80Gbps **           |
| Sirius NDR SSD 4U Model       | 110Gbps             |
| Sirius NDR Multibox Type 2LH  | 25Gbps              |
| Sirius NDR Multibox Type 2L   | 50Gbps              |
| Sirius NDR Multibox Type 3L   | 100Gbps             |
| Sirius NDR Multibox Type 11LX | Over 200Gbps        |
| Sirius NDR Portable M         | 55Gbps **           |
| Sirius NDR Portable L         | 110Gbps **          |
| Sirius NDR Portable Compact   | 50Gbps              |

\*Varies depending on the model (all values are in RAID 5/ 50)

\*\* Varies depending on the type of SSD installed

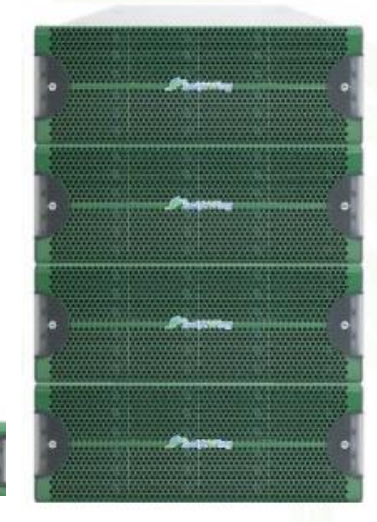

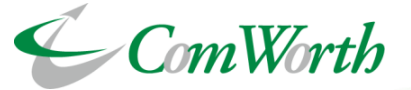

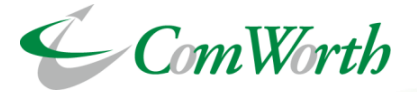

# 4 types of multi-rate media interface

We offer 4 types of multi-rate media interface that is compatible with multiple media with one capture card.

Sirius can carry up to 2 multi-rate media interface in one unit.

|                           | 10G-A2 Mul                                                                                            | ti-rate media interface |
|---------------------------|----------------------------------------------------------------------------------------------------|-------------------------|
| Supported media<br>module | SFP/SFP+                                                                                              | ſ                       |
| Total Port                | 2                                                                                                    |                         |
| Supported media-rate      | 10Mbps : 10Base-T<br>100Mbps : 100Base-TX<br>1Gbps : 1000BASE-SX/-LX/-T<br>10Gbps : 10Gbase-SR/-LR/-T |                         |
|                           | 10G-B1 Mul                                                                                            | ti-rate media interface |
| Supported media<br>module | SFP/SFP+                                                                                              | ſ                       |
| Total Port                | 4                                                                                                    |                         |
| Supported media-rate      | 10Mbps : 10Base-T<br>100Mbps : 100Base-TX<br>1Gbps : 1000BASE-SX/-LX/-T<br>10Gbps : 10Gbase-SR/-LR/-T |                         |

# Full Choice System / Multi Card

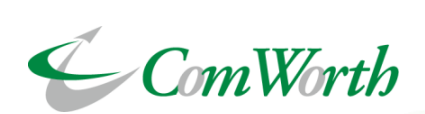

| 100G-A2/100G-A3 Multi-rate media interface |                                                                                                    |   |  |  |  |  |  |
|--------------------------------------------|----------------------------------------------------------------------------------------------------|---|--|--|--|--|--|
| Supported media<br>module                  | QSFP+/QSFP28                                                                                                    |   |  |  |  |  |  |
| Total Port                                 | 2                                                                                                    | Γ |  |  |  |  |  |
| Supported media-rate                       | 10Gbps : 10Gbase-SR/-LR/-T<br>25Gbps : 25Gbase-SR/-LR/-CR<br>(RS-FEC supported)<br>40Gbps : 40Gbase-SR4/-LR4/-CR4<br>50Gbps : 50Gbase-SR2/-LR2/-CR2 *<br>100Gbps : 100Gbase-SR4/-LR4/-PSM4/-CLR4/<br>-CR4/-ER4 (RS-FEC supported) |   |  |  |  |  |  |

\* 50G supports later

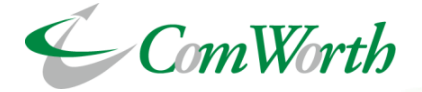

The Sirius NDR can be configured up to 4 channel according to the user settings and all 4 channels can capture simultaneously.

In each port configuration, up to 16 ports of media (100G-A2/A3 media interface card\*2, 10G\*8ports) can be assigned to each channel.

Channels generate streams for each capture in separate PCAP files.

Therefore, it can be analyzed immediately from application <sup>\*1</sup> on built-in Wireshark and hypervisor. It can also be downloaded to the user terminal by using FTP/SFTP.

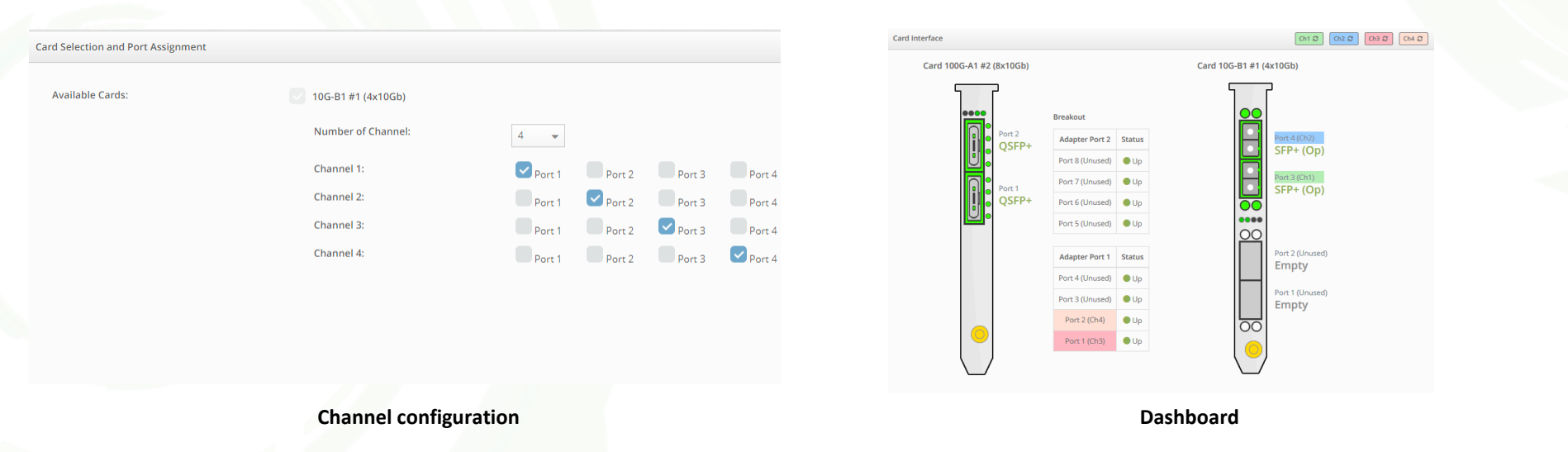

### (\*1) option

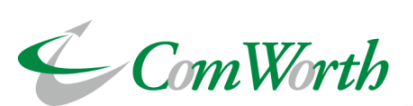

|                                                                                                    |                                                                                                    |                                                                                                    | Set all channels as default                                                                                                    |
|----------------------------------------------------------------------------------------------------|----------------------------------------------------------------------------------------------------|----------------------------------------------------------------------------------------------------|----------------------------------------------------------------------------------------------------|
| Ch1 ③ Set as default Enable 🔽                                                                                                    | Ch2 Set as default Enable                                                                                 | Ch3 Set as default Enable                                                                                                    | Ch4 Set as default Enable                                                                                                    |
| Ch1 Image: Set as default Enable   Session:   Image: Set as default Enable   Session:   Image: Set as default Enable   Session:   Image: Set as default Enable   Set as default   Image: Set as default Enable   Set as default   Image: Set as default Enable   Set as default   Image: Set as default Image: Set as default   Set as default   Image: Set as default Image: Set as default   Set as default   Image: Set as default Image: Set as default   Set as default   Image: Set as default Image: Set as default   Set as default   Image: Set as default Image: Set as default   Set as default   Image: Set as default Image: Set as default   Set as default   Image: Set as default Image: Set as default   Set as default   Image: Set as default Image: Set as default   Set as default   Image: Set as default Image: Set as default   Set as default   Image: Set as default Image: Set as default   Set as default Set as default Se | Ch2 Cet as default Enable                                                                                 | Ch3 Set as default Enable     Session: <ul> <li>New</li> <li>Resume</li> </ul> Filename: <li>Capture Format:</li> <li>Na Slice</li> <li>PCAP</li> Packet Slice Length: <ul> <li>No Slice</li> <li>+ 0</li> <li>bytes</li> </ul> Pre-filter: <ul> <li>No files</li> <li>+ 0</li> <li>bytes</li> </ul> Pre-filter: <ul> <li>On files</li> <li>Duration</li> </ul> Capture File Split: <ul> <li>So for file size:</li> <li>256 MB (Optimum file size with high load)</li> <li>Microburst:</li> </ul> Packet Index for the Post-filter: <ul> <li>Packet Alert:</li> </ul> | Chd Set as default Enable     Session: <ul> <li>New</li> <li>Resume</li> </ul> Filename: <li>Capture Format:</li> <li>Nanosecond PCAP</li> <li>PCAP</li> Packet Slice Length: <ul> <li>No Slice</li> <li>+ 0</li> <li>bytes</li> </ul> Pre-filter: <ul> <li>No files</li> <li>+ 0</li> <li>bytes</li> </ul> Pre-filter: <ul> <li>So Continuous</li> <li>Duration</li> </ul> Capture File Split: <ul> <li>So file split (1 file)</li> <li>Split by file size</li> <li>Split by time</li> <li>Select file size:</li> <li>256 MB (Optimum file size with high load)</li> <li>Microburst:</li> </ul> Packet Index for the Post-filter: <ul> <li>Packet Index for the Post-filter:</li> </ul> |
| Start Capture                                                                                                    | Capture File Rotation:<br>No rotation Rotate by files Rotate by diskspace<br>Select % to rotate by:<br>90 | •                                                                                                    |                                                                                                    |

4-Channel configuration

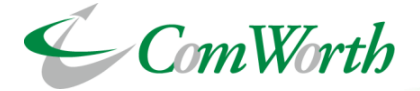

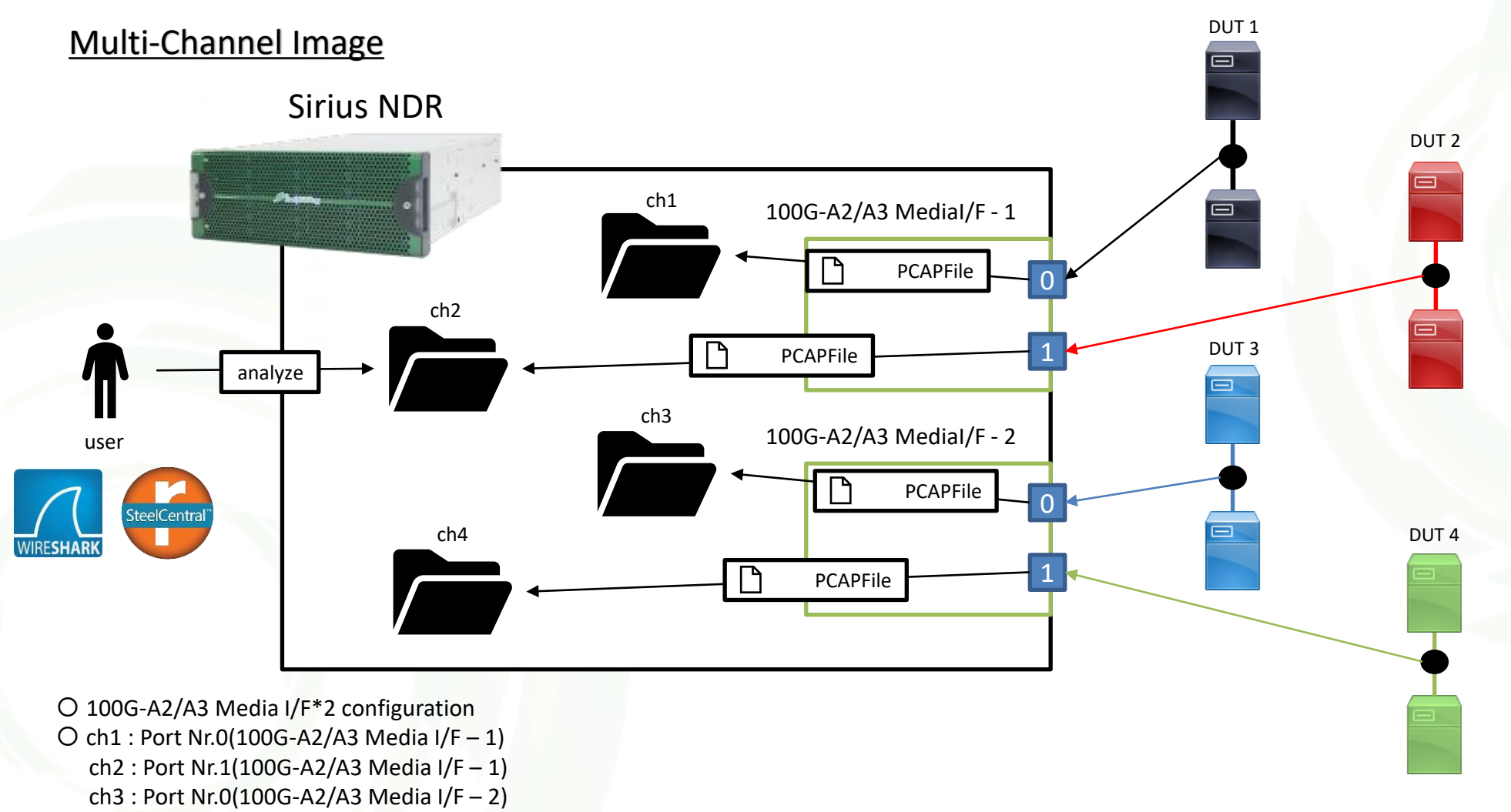

ch4 : Port Nr.1(100G-A2/A3 Media I/F - 2

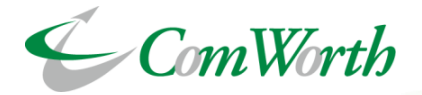

# **Capture-Function Overview**

Sirius NDR can set and capture the configuration for each channel that being set by the user.

It is possible to capture without falling down to the rate below the storage performance of each model\* (see page 6).

Capture files (in PCAP format) are generated in different directories for each channel.

• Performance may drop if other functions are used simultaneously with capture. The following items can be set when starting the capture

- PCAP File Format
- Packet-Slice
- Pre-Filter
- Capture Period
- File-Split Method & Conditions
- Rotation Method & Conditions
- Micro-Burst Analysis Enable/ Disable
- Traffic Analysis Enable/ Disable
- Indexing Enable/ Disable
- Packet-Alert Enable/ Disable

| Session:                       | O New O Resume                                                                                                    |  |  |  |  |  |  |
|--------------------------------|----------------------------------------------------------------------------------------------------|--|--|--|--|--|--|
|                                |                                                                                                    |  |  |  |  |  |  |
| Filename:                      |                                                                                                    |  |  |  |  |  |  |
| Capture Format:                | O Nanosecond PCAP O PCAP                                                                                                    |  |  |  |  |  |  |
| Desiret Cline Laweths          | No Stice - + 0 butes                                                                                                    |  |  |  |  |  |  |
| Packet Slice Length:           | No since v v v v v v v v v v v v v v v v v v v                                                                                                    |  |  |  |  |  |  |
| Pre-filter:                    | No filter v                                                                                                    |  |  |  |  |  |  |
|                                |                                                                                                    |  |  |  |  |  |  |
| Duration:                      | O Continuous O Duration                                                                                                    |  |  |  |  |  |  |
| Capture File Split: 🚯          | No file solit (1 file) O Split by file size O Split by time                                                                                                    |  |  |  |  |  |  |
|                                | and the second second |  |  |  |  |  |  |
| Select file size               | 256 MB (Optimum file size with high load for SSD Model)                                                                                                    |  |  |  |  |  |  |
| Capture File Rotation:         |                                                                                                    |  |  |  |  |  |  |
| capture me notation.           | No rotation ORotate by files ORotate by diskspace                                                                                                    |  |  |  |  |  |  |
| Select % to                    | 90 🗸                                                                                                    |  |  |  |  |  |  |
| rotate by:                     |                                                                                                    |  |  |  |  |  |  |
| Microburst:                    |                                                                                                    |  |  |  |  |  |  |
| Advanced Analysis: 6           |                                                                                                    |  |  |  |  |  |  |
|                                | -                                                                                                    |  |  |  |  |  |  |
| User Defined /                 | Analysis O TCP O UDP O SCTP O TCP / UDP                                                                                                    |  |  |  |  |  |  |
| Protocol Type:                 |                                                                                                    |  |  |  |  |  |  |
| User Defined /                 | Analysis 80                                                                                                    |  |  |  |  |  |  |
| Port:                          |                                                                                                    |  |  |  |  |  |  |
| GTP-U Analysis                 | s Option: GTP-U : UDP Port 2152                                                                                                    |  |  |  |  |  |  |
| ket Index for the Post-filter: |                                                                                                    |  |  |  |  |  |  |
| 0                              |                                                                                                    |  |  |  |  |  |  |
| MAC Address:                   |                                                                                                    |  |  |  |  |  |  |
| Ethernet Type                  |                                                                                                    |  |  |  |  |  |  |
| VLAN1:                         |                                                                                                    |  |  |  |  |  |  |
| VLAN2:                         |                                                                                                    |  |  |  |  |  |  |
| IP Address:                    |                                                                                                    |  |  |  |  |  |  |
| O                              |                                                                                                    |  |  |  |  |  |  |
| Protocol(in IP                 | Header):                                                                                                    |  |  |  |  |  |  |
| Port(TCP/UDP/                  | ISCTP):                                                                                                    |  |  |  |  |  |  |
| Universal Filte                | r1: 🗸                                                                                                    |  |  |  |  |  |  |
| Prof                           | ile: No Profile 👻                                                                                                    |  |  |  |  |  |  |
| Offs                           | et: From Head of Frame v 0 Bytes                                                                                                    |  |  |  |  |  |  |
| Len                            | gth: 1 v Bytes                                                                                                    |  |  |  |  |  |  |
| Universal Filte                | r 2:                                                                                                    |  |  |  |  |  |  |
| Universal Filte                | r 3:                                                                                                    |  |  |  |  |  |  |
| Encapsulation                  | Protocols:                                                                                                    |  |  |  |  |  |  |
| GTP                            | U : UDP Port 2152                                                                                                    |  |  |  |  |  |  |
|                                |                                                                                                    |  |  |  |  |  |  |
| Packet Alert:                  |                                                                                                    |  |  |  |  |  |  |

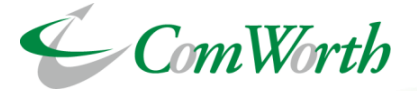

Sirius NDR can slice captured packet to any size and save it in PCAP File. The packet sliced size specifies the length in bytes from the beginning of the Ethernet frame header to the portion to be acquired. Data after the Packet-Slice setting size will be discarded.

Packet-Slice saves space of capture storage by removing payload portions that are not needed for analysis.

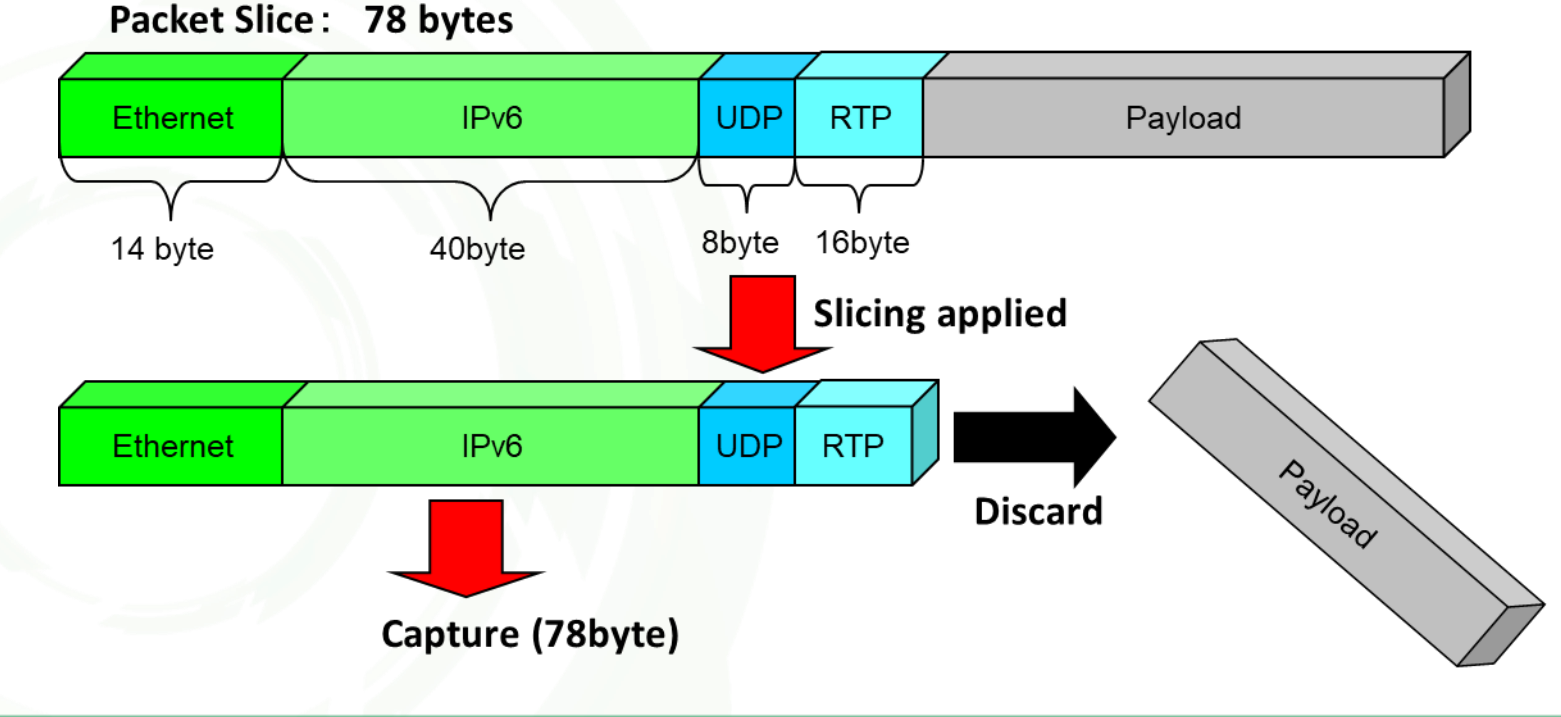

Minimum Packet-Slice size64ByteMaximum Packet-Slice size10,000Byte

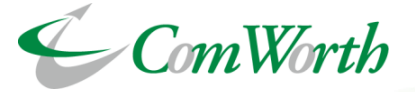

Pre-Filters can apply basic filters such as Mac address, IPv4 / IPv6 address, protocol type, TCP/UDP Port number and apply any value(Hex, Bit) to any offset of the packet. Enabling this function will not affect capture performance.

Pre-Filters can easily change the filter or cancel the filter setting as well as during capture.

| ▼ Load Pre-filters<br>2021 Jun 18, 14:50:42<br>NTP: ● PTP: ● PPS: ●                                     | Capture Volume | Host Memory<br>(Ch1)<br>1.86<br>0 % 100<br>% 100<br>1.34<br>Mbps / 10Gbps<br>Port2(Ch2)<br>0.61<br>Mbps / 10Gbps<br>Ch1<br>Ch2<br>Ch1<br>Ch2<br>Ch1<br>Ch2<br>Ch2<br>Ch2<br>Ch2<br>Ch2<br>Ch2<br>Ch2<br>Ch2 |
|----------------------------------------------------------------------------------------------------|----------------|----------------------------------------------------------------------------------------------------|
| Pre-filters Currently Loaded                                                                            |                | Pre-filter Load                                                                                                    |
| These are the active pre-filter for current capture:                                                    |                | Pre-filter may be loaded from the list below.:                                                                                                    |
| ip_n_port (Ch1)                                                                                         |                | arp_only                                                                                                    |
| 3 All Resume Captures associated with this Pre-filter in Schedule and Startup Capture will be unloaded. |                | All Resume Captures associated with this Pre-filter in Schedule and Startup Capture will be loaded with latest selected<br>Pre-filter.                                                                      |

# **Capture Function – Pre-Filters**

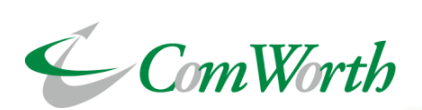

| ofile 1 ×                                                                                                    |                                                                                                    |        |
|----------------------------------------------------------------------------------------------------|----------------------------------------------------------------------------------------------------|--------|
| rofile Type : TCP / UDP port 80 Advanced                                                                                     |                                                                                                    |        |
|                                                                                                    | Profile 1                                                                                                    | ×      |
| IP Version : IPv6                                                                                                    | Profile Type : Pattern Match Filter Advanced                                                                                                    |        |
| IPv6                                                                                                    |                                                                                                    |        |
| Exclude Frames         Source IPv6 Address       ::0         Source IPv6 Netmask       ffff.ffff.ffff.ffff.ffff.ffff.ffff.ff | Pattern       Exclude         Dynamic Offset :       TCP Payload         Fixed Offset :       10         bytes         Pattern Length :       2 | Frames |
| Protocol : O TCP UDP                                                                                                    | Pattern : 0x abcd                                                                                                    |        |
| Source Port     :     80       Destination Port     :     80                                                                 | Save                                                                                                    | Cancel |

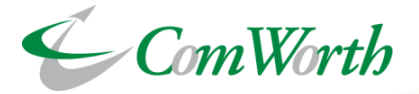

# Filter Conditions that can be set by Pre-Filters

- 1. Mac address, Ethernet type, VLAN, IPv4/IPv6 address (incl. net mask)、TCP/UDP Port number
- 2. Frame length –Selectable from 64 to 10,000 Bytes
- 3. Protocol
  - Layer2 : ETHERNET II 、LLC、SNAP、RAW
  - Layer3: IPv4、IPv6、IPX、IPv4 IPPROTO、IPv6 NEXT HEADER
  - Layer4 : IPv4 ICMP, IPv6 ICMP
  - Other : JUMBO、BROADCAST、MULTICAST、MPLS、 L3 NOT RECOGNISED、L4 NOT RECOGNISED、ISL、VLAN
- 4. Error-type

CRC、RUNT、Oversize、Fragment、Jabber、IP Checksum、TCP Checksum、UDP Checksum

5. Dynamic offset

Any offset value can be specified in the Packet and a range of up to 64 bytes can be specified as a filter condition from the offset .

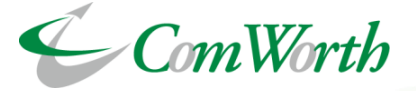

Packet-Alert function is a function to send an alert to SNMP Trap / Syslog / Email when a specific packet is detected. If an abnormal packet is detected, the administrator will be notified immediately with SNMP Trap or Email to take action.

For packet detection can used the same filter definition as the Pre-Filter. This can detect not only the usual IP/TCP protocol headers, but also the payload, so alerts can be applied to application methods and responses to them.

| Profile List |                  |                 |            |            |                       |                      |
|--------------|------------------|-----------------|------------|------------|-----------------------|----------------------|
| Search:      |                  | 0               |            | Shc        | ow 10 👻 entries First | Previous 1 Next Last |
|              | Name 🔺           | Pre-filter type | Created By | Pre-filter | Packet Alert          | Action               |
| arp_only     |                  | Custom          | admin      |            |                       | C 🛓 🛍                |
| ip_n_port    |                  | Custom          | admin      |            |                       | 2 4                  |
| mac_n_mac    | c                | Custom          | admin      |            |                       | <b>Z</b>             |
| pattern_ma   | atch             | Custom          | admin      |            |                       | C 🛓 💼                |
| tcp_syn      |                  | Custom          | admin      |            |                       | C 🛓 🗎                |
| Showing 1 to | o 5 of 5 entries |                 |            |            |                       | Previous 1 Next Last |
|              |                  |                 |            |            |                       |                      |

**Packet-Alert send Configuration** 

Packet-Alert definition control

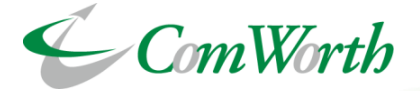

Example: Generate an alarm when detecting the following traffic

The source TCP port number is 443 and the destination port is 36578

| Profile 1                                 | Packet-Alert name configuration |
|-------------------------------------------|---------------------------------|
| Profile Type : TCP port 443 Advanced      | Save Profile X                  |
|                                           | Profile Name: HTTPS             |
| IP Version : IPv4 (all)                   | Save Cancel                     |
| Layer 4                                   |                                 |
| Exclude Frames                            |                                 |
| Protocol : O TCP UDP<br>Source Port : 443 | ↓<br>↓                          |
| Destination Port : 443                    | Packet Alert:                   |
|                                           | Profile: HTTPS                  |
| Save Cancel                               | Capture configuration           |

Packet-Alert definition configuration

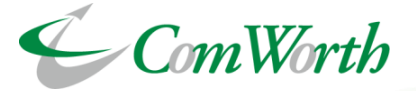

It is a function that can automatically stop capture after a certain period of time from the start of Capture. It is useful when you want to capture to run a test for a fixed amount of time.

Specifiable period : 1 second to 99 days 23 hours 59 minutes 59 seconds

| Duration:   | O Continuous O Duration |   |   |      |   |   |       |     |         |     |         |
|-------------|-------------------------|---|---|------|---|---|-------|-----|---------|-----|---------|
| Stop after: |                         | 0 | • | days | 0 | • | hours | 0 🗸 | minutes | 0 🗸 | seconds |

If the capture period is continuous, capture will continue until the stop button is pressed.

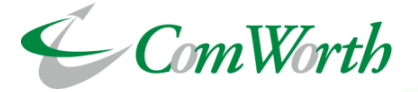

The division method and conditions of captured PCAP file can be specified. The division method corresponds to the following 3 types and conditions.

- Invalid(only 1 file)
- Split by file size

> 32MB / 64MB / 128MB / 256MB / 512MB / 1GB / 1.5GB / 2GB / 4GB

Split by time

Isec / 5sec / 10sec / 15sec / 30sec / 1min / 5min / 10min / 15min / 30min / 1hour

| Capture Fil                         | e Split: 🚯        | O <sub>No f</sub> | file split (1 | file) OSplit by file size OSplit by time                | Capture File Split: 1 No file split (1 file) Split by file size Split |          |          |                       |
|-------------------------------------|-------------------|-------------------|---------------|---------------------------------------------------------|-----------------------------------------------------------------------|----------|----------|-----------------------|
|                                     | Select file size: | 0                 |               | 256 MB (Optimum file size with high load for SSD Model) | Select time:                                                          |          | [        | 1 second              |
| Capture File Rotation: ONO rotation |                   | rotation          | 32 МВ         | Capture File Rotation:                                  | O <sub>No</sub>                                                       | rotation | 1 second |                       |
|                                     | Select % to       |                   | 90            | 64 MB                                                   | Select % to                                                           |          | 90       | 5 seconds             |
|                                     | rotate by:        |                   |               | 256 MB (Optimum file size with high load for SSD Model) | rotate by:                                                            |          |          | 15 seconds            |
| Mi                                  | croburst:         |                   |               | 512 MB (Optimum file size with high load for HDD Model) | Microburst:                                                           |          |          | 30 seconds            |
| Advanced Ar                         | nalysis: 🚯        |                   |               | 1.5 GB                                                  | Advanced Analysis: 🕦                                                  |          |          | 1 minute<br>5 minutes |
| dex for the P                       | ost-filter:       |                   |               | 2 GB                                                    | lex for the Post-filter:                                              |          |          | 10 minutes            |
|                                     | •                 |                   |               | 4 GB                                                    | 0                                                                     |          |          | 15 minutes            |

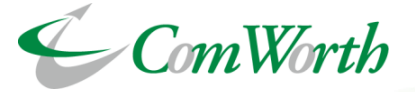

Sirius NDR supports file rotation function that automatically deletes the oldest file when the saved capture file reaches a specified storage capacity. The function can be specified by the capture storage volume usage or the number of files.

Using This function can realize continuous packet capture without interruption.

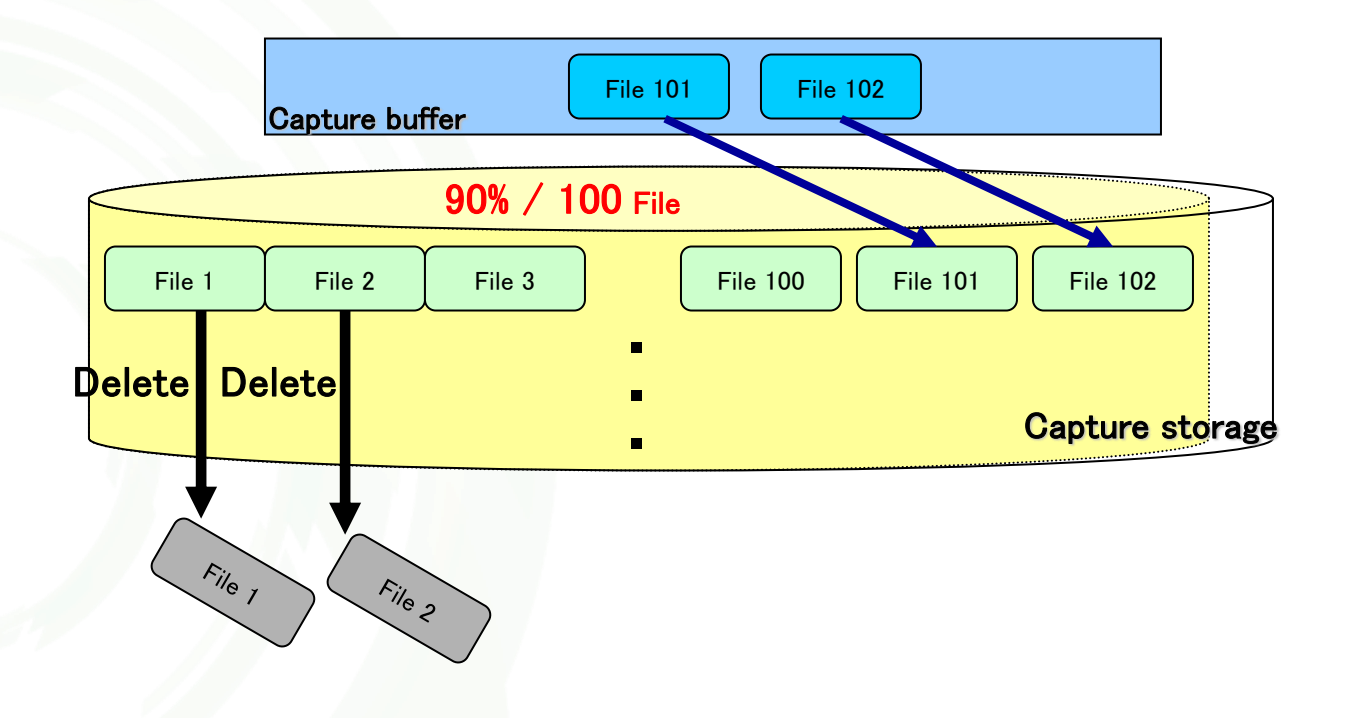

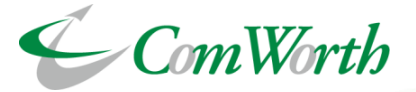

Microburst analysis aggregates and records throughput information every 500 microseconds. You can set a threshold for throughput, the function generates an alert (SNMP Trap / Syslog / Event log) when throughput is exceeded. Also, the function is possible to automatically Lock the PCAP files of containing the packets for not overwrite.

- Record at the same time as capture (only 1ch)
- Record throughput statistics every 500 microseconds (2000 records per second)
- Store last 7 days of statistics data
- Support for statistics data export in CSV format
- Alert Notification (Event log / SNMP trap) and PCAP file overwrite prohibition by threshold setting (Traffic rate, Number of counts vs Detection time)

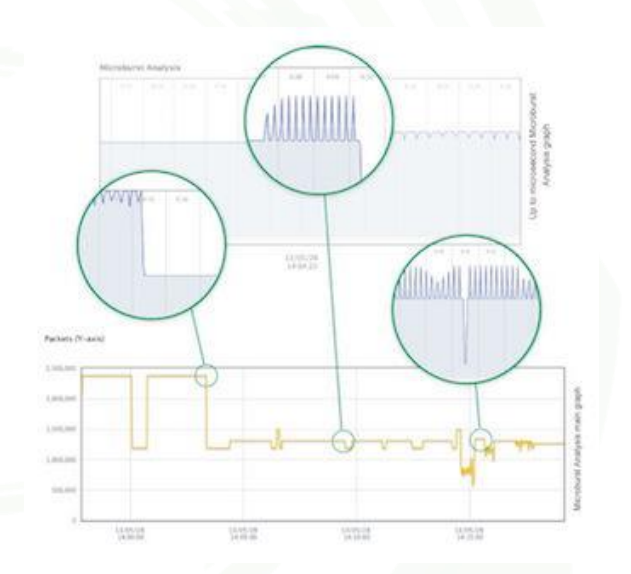

| croburst Alert Configuration 🚯 |                                         |
|--------------------------------|-----------------------------------------|
| Threshold (%):                 | S0  Aggregated ports on acting channel. |
| Count:                         | 2                                       |
| Analysis Unit:                 | 1 seconds 0 milliseconds                |
| Notice Interval:               | 2 seconds                               |
| Alert Type:                    | Remote Syslog SNMP Trap Se-Mail         |
| File Lock:                     |                                         |
| Save                           |                                         |

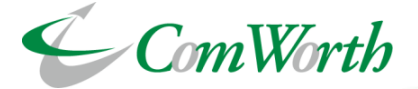

This function analyzes and graphically displays the amount of captured traffic by application and IPv4 address pair.

By using this function, the status of captured traffic can be analyzed by application and IPv4 address pair. This function is useful for getting an overview of the traffic and investigating the cause of bursts.

#### ▷ ch1-2021-07-07-131151 - アプリケーション別通信量 () € ズームリセッ 150.0 Mbr 2021-07-07 13:37 HTTP (TCP Port 80): 10.1 Mbps HTTP (TCP Port 8080) 7.0 Mbps HTTPS (TCP Port 443) 6.7 Mbn 100.0 Mbp SMTP (TCP Port 25, 587); 7.6 Mbr 7.9 Mbp POP3 (TCP Port 110, 995) IMAPS (TCP Port 143, 993): 8.2 Mbn FTP (TCP Port 20, 21) 8.6 Mbp: FTP (TCP Port 20, 21): SMB (TCP Port 139); 8.9 Mbps 50.0 Mbp APNS (TCP Port 5223); 9.2 Mbp MySQL (TCP Port 3306): 9.5 Mbp DNS (TCP/UDP Port 53): 9.8 Mbp OUIC (UDP Port 443); 10.4 Mbp User defined (TCP Port 65535); 10.1 Mbps 11.3 Mbps Other 2021-07-0 2021-07-07 2021-07-07 2021-07-07 2021-07-07 2021-07-07 2021-07-07 2021-07-07 2021-07-07 2021-07-07 2021-07-07

### Traffic volume graph by application

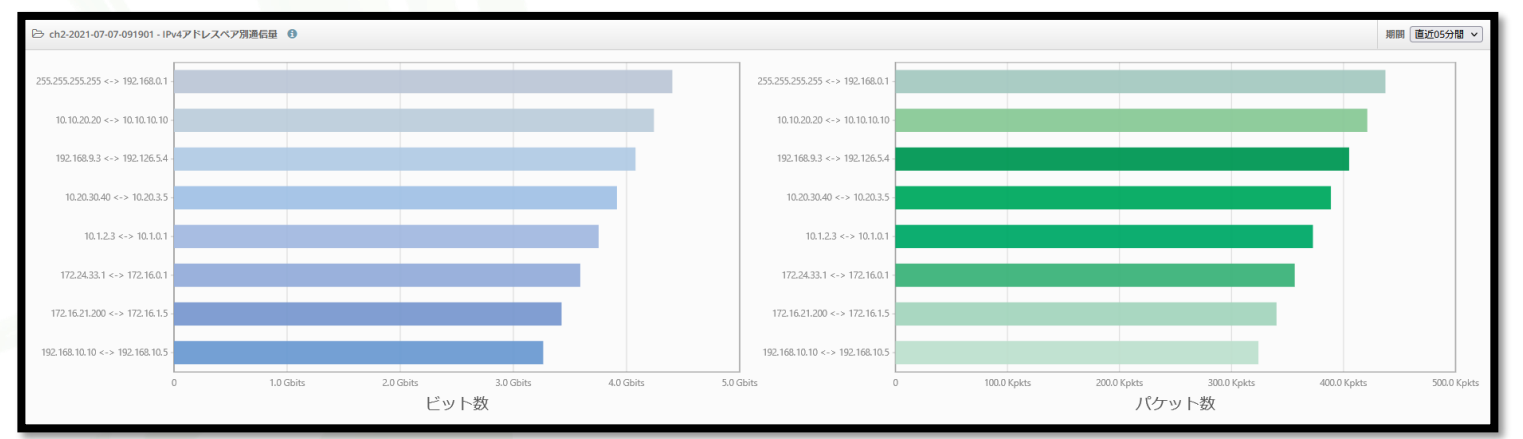

### Traffic volume graph by IPv4 address pair

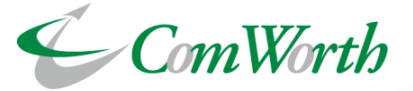

The function is to create an index file for Post Filter at the same time as capture.

By using this function, it is possible to execute Post Filter immediately without waiting for index file creation time and extract desired packets.

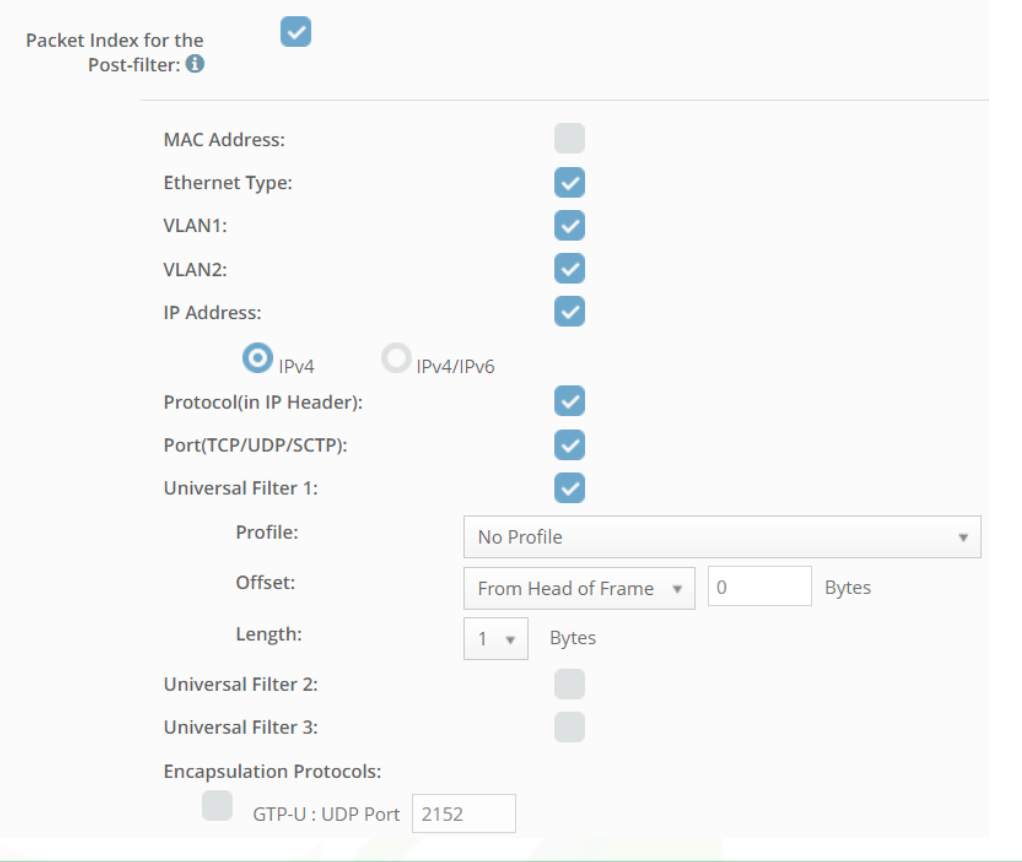

Any field can be selected for the index, as shown in the left figure. By selecting only the fields that are scheduled to be extracted in the post-filter, the speed of index file generation can be improved and storage capacity can be used more efficiently. Scheduled Capture Form

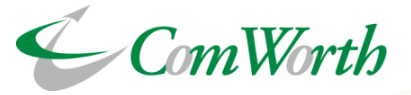

# **Schedule Capture**

- Schedule capture is the function to start capture on a set date, time or day of the week.
- Capture settings can be set for each task. It is used when you want to start capture at a fixed time.

### Startup Capture

Startup capture is a function that starts capture automatically when Sirius starts.

|   | Select Channel:                | O Ch1 Flow:           | Off Deduplicat | tion: C      | ff Och2 F          | low: Off Dedu        | uplication: Off  |    |    |          |
|---|--------------------------------|-----------------------|----------------|--------------|--------------------|----------------------|------------------|----|----|----------|
|   | Schedule type:                 | ⊙ <sub>Single</sub> ⊂ | Repeating      |              |                    |                      |                  |    |    |          |
|   |                                |                       | 簡スケジュールカレンゲー   |              |                    |                      |                  |    |    | 今日       |
|   |                                | Date                  | 4              |              |                    |                      | 2014年2月          |    |    | <b>F</b> |
|   |                                | Date                  | В              |              | я                  | 火                    | *                | *  | 童  | ±        |
|   | Start Time:                    | 10 🝷                  | [              | 26           | 27                 | 28                   | 29               | 30 | 31 |          |
|   | Stop Previous Capture:         |                       |                | 2            | 3                  | 4                    | 5                | 6  | 7  | 8        |
|   | Filename:                      |                       |                |              |                    |                      |                  |    |    |          |
|   | Capture Format:                | O Nanoseco            | r              | 9            | 10                 | 11                   | 12               | 13 | 14 | 15       |
|   | Packet Slice Length:           | No Slice              |                |              |                    |                      |                  |    |    |          |
|   |                                |                       |                | 16<br>schedu | 17<br>le 3day      | 18                   | 19               | 20 | 21 | 22       |
|   |                                |                       |                | schedu       | le mbw sched       | ule mtw sch          | hedule miw       |    |    |          |
|   |                                |                       |                | 23<br>schedu | 24<br>ie mtw sched | 25<br>Life INTAN Sch | 26<br>hedule mtw | 27 | 28 | 1        |
|   |                                |                       |                |              |                    |                      |                  |    |    |          |
|   |                                |                       |                | 2<br>schedu  | 3<br>ie mow sched  | 4<br>ule max set     | 5<br>hedule mtw  | 6  | 7  | 8        |
|   |                                |                       |                |              |                    |                      |                  |    |    |          |
|   |                                |                       |                |              |                    |                      |                  |    |    |          |
| ι | lser's Default Capture Profile | Startup Ca            | apture Prof    | ïle          |                    |                      |                  |    |    |          |
|   | Ch1 Startup Setting Flow: Off  | Deduplication         | : Off          |              |                    |                      |                  |    |    |          |
|   |                                |                       |                |              |                    |                      |                  |    |    |          |
|   | Αι                             | ito Capture o         | on Startup:    | 0            |                    |                      |                  |    |    |          |
|   |                                |                       |                |              |                    |                      |                  |    |    |          |
|   | Save Startup                   |                       |                |              |                    |                      |                  |    |    |          |

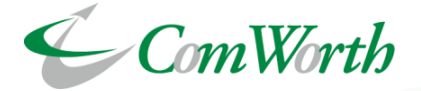

Post Filter is a function that enables fast search and extraction of stored packets using an index that created during or after packet capture.

New PCAP files can be created by extracting the desired packets using the fields specified at the time of index file creation as keys.

The files can be downloaded externally via Web GUI/FTP, etc.

|                            |                                                                                       |                                      |                                                |                                   |                                                                                                    |                                  |                             | T Post Filter Result                                                                        |                      |         |           |                |                     |              |                        | Number of | packets: 14,512 |
|----------------------------|---------------------------------------------------------------------------------------|--------------------------------------|------------------------------------------------|-----------------------------------|----------------------------------------------------------------------------------------------------|----------------------------------|-----------------------------|---------------------------------------------------------------------------------------------|----------------------|---------|-----------|----------------|---------------------|--------------|------------------------|-----------|-----------------|
| PCAP Recorded Period:      |                                                                                       | 2023-01-31 11:45:20 - 2023-01-31 1   | 2:20:35 🚯                                      |                                   |                                                                                                    |                                  |                             | Liport Filtered PCAP                                                                        |                      |         |           |                |                     |              |                        |           |                 |
| Index Recorded Period:     |                                                                                       | 2023-01-31 11:45:20 - 2023-01-31 1   | 1:45:48 📵 🖏                                    |                                   |                                                                                                    |                                  |                             | Legaries previously. Check <u>Base Eaks</u> : This page or Download from <u>Hazap scale</u> |                      |         |           |                |                     |              |                        |           |                 |
| Index per PCAP File Count: | per PCAP 716 Count: 490 / 37520                                                       |                                      |                                                |                                   |                                                                                                    |                                  |                             |                                                                                             |                      |         |           |                |                     | Show 10 + en | tries First Previous 1 | 2 3 4 5 1 | Next Last       |
| Searchable fields:         |                                                                                       |                                      |                                                |                                   |                                                                                                    |                                  |                             |                                                                                             |                      |         |           |                |                     |              |                        |           |                 |
|                            |                                                                                       | Frame Length                         | MAC Address                                    | Ethernet Type                     | VLAN1                                                                                                 | VLAN2                            | IP Address                  | Time                                                                                        | EtherType            | VLAN ID | D_VLAN ID | Source Address | Destination Address | Source Port  | Destination Port       | Protocol  | Byte            |
|                            |                                                                                       | ×                                    | ×                                              | ×                                 | ×                                                                                                    | ×                                | V IPv4                      | 2023-01-31 11:45:24.004152857                                                               | <u>0x0800</u> / -/ - |         |           | 244.182.0.1    | 248.121.0.2         | Q            | Q                      | 6         | 54              |
|                            |                                                                                       | Protocol(in IP Header)               | Port(TCP/UDP/SCTP)                             | Universal Filter 1                | Universal Filter 2                                                                                    | Universal Filter 3               | GTP-U                       | 2023-01-31 11:45:24.004152864                                                               | <u>0x0800</u> / -/ - |         |           | 244.182.0.1    | 248.121.0.2         | 0            | ٥                      | 6         | <u>64</u>       |
|                            |                                                                                       | <ul> <li>V</li> </ul>                | V                                              |                                   |                                                                                                    |                                  |                             | 2023-01-31 11:45:24.004152870                                                               | 0x0800/ -/ -         |         |           | 244.182.0.1    | 248.121.0.2         | Q            | Q                      | 6         | 64              |
|                            |                                                                                       |                                      |                                                |                                   |                                                                                                    |                                  |                             | 2023-01-31 11:45:24.004152870                                                               | <u>0x0800</u> / -/ - |         |           | 244.182.0.1    | 248.121.0.2         | 0            | 0                      | 0         | 64              |
|                            |                                                                                       |                                      |                                                |                                   |                                                                                                    |                                  |                             | 2023-01-31 11:45:24.006957881                                                               | <u>0x0800</u> / -/ - |         |           | 244.182.0.1    | 248.121.0.2         | 0            | ٥                      | <u>6</u>  | 64              |
| E                          |                                                                                       |                                      |                                                | Start Time (S)                    | 2023/01/31:11:45:24                                                                                   |                                  | . 000000                    | 2023-01-31 11:45:24.006957888                                                               | <u>0x0800</u> / -/ - |         |           | 244.182.0.1    | 248.121.0.2         | <u>0</u>     | 0                      | 6         | 64              |
|                            |                                                                                       |                                      |                                                |                                   |                                                                                                    |                                  |                             | 2023-01-31 11:45:24.006957894                                                               | 0x0800/ -/ -         |         |           | 244.182.0.1    | 248.121.0.2         | ۵.           | Q                      | <u>6</u>  | 64              |
|                            |                                                                                       |                                      |                                                | End Time (E)                      | 0 2023/01/31:11:45:40                                                                                 |                                  | 🗰 , 000000                  | 2023-01-31 11:45:24.006957894                                                               | <u>0x0800</u> / -/ - |         |           | 244.182.0.1    | 248.121.0.2         | 0            | 0                      | 0         | 64              |
| L                          | Captur                                                                                | e Period Delete/Rotation Period      | d                                              |                                   |                                                                                                    |                                  |                             | 2023-01-31 11:45:24.009626406                                                               | <u>0x0800</u> / -/ - |         |           | 244.182.0.1    | 248.121.0.2         | <u>0</u>     | <u>0</u>               | <u>6</u>  | <u>64</u>       |
| Contrare Rosenau           | 2022.01.21.11.45-20                                                                   | 1 21 12 20 25                        |                                                |                                   |                                                                                                    |                                  |                             | 2023-01-31 11:45:24.009626406                                                               | <u>0x0800</u> / -/ - |         |           | 244.182.0.1    | 248.121.0.2         | 0            | Ω                      | <u>6</u>  | 64              |
| Packet Limit: ()           | Renge: 2022-01-31113-0202-2022-01-31122025 mtt: 0 Disable X Verbose Mode: 0 Disable X |                                      |                                                | Save Post-filter Profile          | Showing 1 to 10 entries Previous 1 2                                                                  |                                  |                             |                                                                                             |                      |         |           | 2 3 4 5        | Next                |              |                        |           |                 |
| filter:                    | frame.len=648.8eth.type=0x                                                            | 0800&&eth.src= 04:f4:bc:08:0f:a6.003 | 00:00:00:00:00:00.8-eth.dst= 00:00:00:00:00:00 | 00,04:f4:bc:08:0f:a08.8/p.src= 24 | 44.182.0.1,248.121.0.28.8ip.dst= 24                                                                   | 121.0.2,244.182.0.1&&ip.proto=6& | &port.src=0,0&&port.dst=0,0 | Export Filtered PCAP     Export Filtered CSV                                                |                      |         |           |                |                     |              |                        |           |                 |
| B History 0                |                                                                                       |                                      |                                                | F Number of Histories: 0 A        | ▲ Equated previously: Overs <u>Post Fiber Fibe</u> in Here page or Download From <u>Hereary suble</u> |                                  |                             |                                                                                             |                      |         |           |                |                     |              |                        |           |                 |

Post Filter ①

Post Filter2

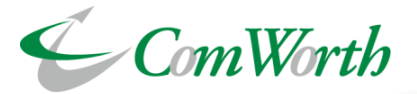

# **Filter Condition**

- > MAC Address
- Ether Type
- First VLAN ID
- Second VLAN ID
- Source / Destination IP Address (Accept Range)
- Protocol Number
- Source / destination Port Number (Accept Range)
- Universal Filter (Up to 3)
- GTP-U inner packet(IP Address, Protocol, Port Number)

Filter conditions can combine multiple conditions with "and". It also supports complex syntax conditions, such as comma separators and range specifications.

| Current Filter | :                       |                                   |                                                               |
|----------------|-------------------------|-----------------------------------|---------------------------------------------------------------|
| General        | Aggregation List        | Range Combination                 | Not Operator Universal Filter Packet Limit                    |
|                |                         | Fram                              | 2                                                             |
|                | Filter fields           | Filter syntax                     | Example                                                       |
| Frame Lengt    | h (Decimal)             | frame.len                         | frame.len = 100<br>frame.len != 100                           |
|                |                         | Layer                             | 2                                                             |
|                | Filter fields           | Filter syntax                     | Example                                                       |
| Any MAC Ad     | dress                   | eth.addr                          | eth.addr = ab:cd:ef:12:34:56<br>eth.addr != ab:cd:ef:12:34:56 |
| Source MAC     | Address                 | eth.src                           | eth.src = ab:cd:ef:12:34:56<br>eth.src != ab:cd:ef:12:34:56   |
| Destination    | MAC Address             | <u>eth.dst</u>                    | eth.dst = ab:cd:ef:12:34:56<br>eth.dst != ab:cd:ef:12:34:56   |
| Ethernet Typ   | e (Decimal,Hexadecimal) | <u>eth.type</u>                   | <u>eth.type = 0x0800</u><br><u>eth.type != 0x86dd</u>         |
| VLAN1 ID (D    | ecimal)                 | <u>vlan.id</u><br><u>vlan1.id</u> | <u>vlan1.id = 32</u><br><u>vlan1.id != 32</u>                 |
| VLAN2 ID (D    | ecimal)                 | <u>vlan2.id</u>                   | <u>vlan2.id = 64</u><br><u>vlan2.id != 64</u>                 |
|                |                         | Layer                             | 3                                                             |
|                | Filter fields           | Filter syntax                     | Example                                                       |
| Any IP Addre   | 255                     | ip                                | ip = 168.64.0.0<br>ip != 192.168.1.1                          |
| Source IP Ad   | dress                   | ip.src                            | ip.src = 168.64.0.0<br>ip.src != 192.168.1.1                  |
| Destination    | IP Address              | <u>ip.dst</u>                     | <u>ip.dst = 168.64.0.0</u><br><u>ip.dst != 192.168.1.1</u>    |
| Protocol (De   | cimal)                  | <u>ip.proto</u>                   | <u>ip.proto = 17</u><br><u>ip.proto != 17</u>                 |

Filter Conditions ①

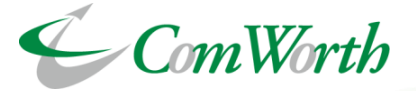

### Extraction by PTPv2 Message Type

Many message types exist in PTPv2, including Sync/Follow Up/Delay Request/Delay Response.

In this example, only Delay Request messages are extracted from PTPv2 communications using post-filter pattern matching (universal filter).

### **Capture Configuration**

Suppose PTPv2 exists on top of Ethernet (14 bytes)/IP (20 bytes)/UDP (8 bytes).

(\*If the packet size changes depending on the VLAN, it is necessary to adjust Offset and Length, or select "from the end of the frame" to set the packet size.)

|          | Universal Filter 1: |                      |
|----------|---------------------|----------------------|
|          | Profile:            | PTPv2 Message Type   |
|          | Offset:             | From Head of Frame 🔻 |
|          |                     | 42 Bytes             |
|          | Length:             | 2 <b>v</b> Bytes     |
| الماريين |                     |                      |

### Post Filter Configuration

Specify filter conditions using ASCII codes (hexadecimal notation)

Filter: 🔂

### pattern = 0x01

\*The message type is indicated by the value of the last 4 bits Sync Message : 0x00 Delay Request Message : 0x01 (This time, this message is extracted.) Follow Up Message : 0x08 Delay Response Message: 0x09

\*The upper 4 bits are the transportSpecific field and their values change depending on the hardware. In this example, it is assumed that 0x0 is always specified.

#### Filter result

| Tritation         1/2016      |                  |                      |                            |                                                    |           |                                    |      |               |     |  |
|-------------------------------|------------------|----------------------|----------------------------|----------------------------------------------------|-----------|------------------------------------|------|---------------|-----|--|
|                               |                  |                      |                            |                                                    |           |                                    |      |               |     |  |
| 時刻                            | MACアドレス          | イーサタイプ               | VLAN1/VLAN2 ID             | IPアドレス                                             | プロトコル番号   | ポート                                | パターン | GTP-U (Inner) | バイト |  |
| 2020-07-31 17:19:01.567057029 | Src: -<br>Dst: - | <u>0x0800</u> / -/ - | VLAN1 ID: -<br>VLAN2 ID: - | Src: <u>192.168.1.1</u><br>Dst: <u>224.0.1.129</u> | <u>17</u> | Src: <u>319</u><br>Dst: <u>319</u> | 01   | -             | 92  |  |
| 2020-07-31 17:19:01.567057041 | Src: -<br>Dst: - | <u>0x0800</u> / -/ - | VLAN1 ID: -<br>VLAN2 ID: - | Src: <u>192.168.1.1</u><br>Dst: <u>224.0.1.129</u> | <u>17</u> | Src: <u>319</u><br>Dst: <u>319</u> | 01   | -             | 92  |  |
| 2020-07-31 17:19:01.574867179 | Src: -<br>Dst: - | <u>0x0800</u> / -/ - | VLAN1 ID: -<br>VLAN2 ID: - | Src: <u>192.168.1.1</u><br>Dst: <u>224.0.1.129</u> | <u>17</u> | Src: <u>319</u><br>Dst: <u>319</u> | 01   | -             | 92  |  |

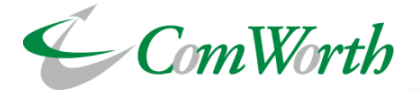

# Analysis screen in wireshark

| No.     | Time                           | Source                         | Destination                           | Protocol | Length Info          | ^ |
|---------|--------------------------------|--------------------------------|---------------------------------------|----------|----------------------|---|
| Г       | 1 1590486676.282045664         | 172.24.166.22                  | 224.0.1.129                           | PTPv2    | 90 Delay_Req Message |   |
|         | 2 1590486676.285317235         | 172.24.166.22                  | 224.0.1.129                           | PTPv2    | 90 Delay_Req Message |   |
|         | 3 1590486676.286381548         | 172.24.118.190                 | 224.0.1.129                           | PTPv2    | 90 Delay_Req Message |   |
|         | 4 1590486676.287299078         | 172.24.166.22                  | 224.0.1.129                           | PTPv2    | 90 Delay_Req Message |   |
|         | 5 1590486676.289128838         | 172.24.118.190                 | 224.0.1.129                           | PTPv2    | 90 Delav Red Message | × |
| > Frame | e 1: 90 bytes on wire (720 bit | s), 90 bytes captured (720 bit | 5)                                    |          |                      |   |
| > Ether | rnet II, Src: AlbedoTe_00:15:6 | 6 (00:db:1e:00:15:66), Dst: IP | /4mcast_01:81 (01:00:5e:00:01:81)     |          |                      |   |
| > Inter | rnet Protocol Version 4, Src:  | 172.24.166.22, Dst: 224.0.1.12 | 9                                     |          |                      |   |
| > User  | Datagram Protocol, Src Port:   | 319, Dst Port: 319             |                                       |          |                      |   |
| ✓ Preci | ision Time Protocol (IEEE1588) |                                |                                       |          |                      |   |
| > 00    | 00 = transportSpecific: (      | 0x0                            |                                       |          |                      |   |
|         | 0001 = messageId: Delay_Red    | Message (0x1)                  |                                       |          |                      |   |
|         | 0010 = versionPTP: 2           |                                |                                       |          |                      |   |
| me      | ssageLength: 44                |                                |                                       |          |                      |   |
| su      | bdomainNumber: 0               |                                |                                       |          |                      |   |
| > fl    | ags: 0x0000                    |                                |                                       |          |                      |   |
| > co    | rrection: 0.000000 nanosecond  | 5                              |                                       |          |                      |   |
| C1      | ockIdentity: 0x00db1efffe0015  | 56                             |                                       |          |                      |   |
| So      | urcePortID: 1                  |                                |                                       |          |                      |   |
| se      | quenceId: 1068                 |                                |                                       |          |                      |   |
| co      | ntrol: Delay_Req Message (1)   |                                |                                       |          |                      |   |
| 10      | gMessagePeriod: 127            |                                |                                       |          |                      |   |
| or      | iginTimestamp (seconds): 15880 | )44691                         |                                       |          |                      |   |
| or      | iginTimestamp (nanoseconds): 2 | 243955650                      |                                       |          |                      |   |
|         |                                |                                |                                       |          |                      |   |
|         |                                |                                |                                       |          |                      |   |
| 0000    | 01 00 5e 00 01 81 00 db 1e 00  | 15 66 08 00 45 00              | ···f··E·                              |          |                      |   |
| 0010    | 00 48 00 00 40 00 40 11 06 f5  | ас 18 аб 16 е0 00 -Н··@·@·     |                                       |          |                      |   |
| 0020    | 01 81 01 3f 01 3f 00 34 00 00  | 01 02 00 2c 00 00 ···?·?·4     | · · · · · · · · · · · · · · · · · · · |          |                      |   |
| 0030    | 00 00 00 00 00 00 00 00 00 00  | 00 00 00 00 00 db              |                                       |          |                      |   |
| 0040    | le ff fe 00 15 66 00 01 04 20  | 01 7f 00 00 5e a7 ·····f··     | · <b>,</b> · · · · ^ .                |          |                      |   |
| 0050    | a3 93 0e 8a 77 c2 81 e8 01 15  | W                              | ••                                    |          |                      |   |

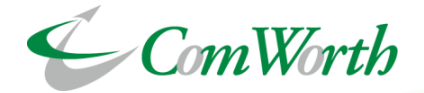

# **Overall of Packet Replay Function**

Packet Replay is a function to reproduce packets according to time stamp of the PCAP file; It sends packets to Sirius capture port. User can specify PCAP file from captured PCAP file by Sirius or user upload PCAP file.

It is possible to reproduce and verify problems on the reproduced packets according to the time stamp.

Replayable PCAP file size supports up to 500GB \* and can perform long-term packet replay.

\* Require extra memory option.

|                                  | Canture Pariod Delate/Potistion Pariod |      |
|----------------------------------|----------------------------------------|------|
| Total Capture Range:             | 2020-05-27 10:32:23 ~ 2020-05-27 10:50 | 0:32 |
| Session Name                     | filename                               |      |
| Start Time (S)                   | 2020-05-27 10:32:23                    |      |
| <ul> <li>End Time (E)</li> </ul> | 0 2020-05-27 10:50:32                  | 1    |
|                                  | 17,179,869,184 Bytes                   |      |
| TX memory size                   |                                        |      |

| General Status                                                    |        |  |  |  |  |  |  |  |  |  |
|-------------------------------------------------------------------|--------|--|--|--|--|--|--|--|--|--|
| Replay Status                                                     |        |  |  |  |  |  |  |  |  |  |
| () Replaying at Port 1                                            |        |  |  |  |  |  |  |  |  |  |
| 400.72 / 10,000 Mbps                                              | 4.01 % |  |  |  |  |  |  |  |  |  |
| 415,232 / 3,651,416 packets ( 329,216,024 / 2,895,253,016 Bytes ) | 11 %   |  |  |  |  |  |  |  |  |  |
| Count: 1/5                                                        | 2 %    |  |  |  |  |  |  |  |  |  |
| ▶ Play ■ Pause ■ Stop                                             |        |  |  |  |  |  |  |  |  |  |
| Load Status                                                       |        |  |  |  |  |  |  |  |  |  |
| Loaded: forensic (Nanosecond PCAP)                                |        |  |  |  |  |  |  |  |  |  |
| 2,953,677,112 / 2,953,677,112 bytes                               | 100 %  |  |  |  |  |  |  |  |  |  |
|                                                                   | Unload |  |  |  |  |  |  |  |  |  |

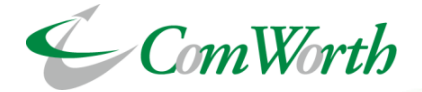

# **Configuration of Packet Replay Function**

There are 3 ways to specify a PCAP file for packet replay:

- Specify a time range within a capture session
- Specify multiple files in a capture session
- Upload PCAP file by user

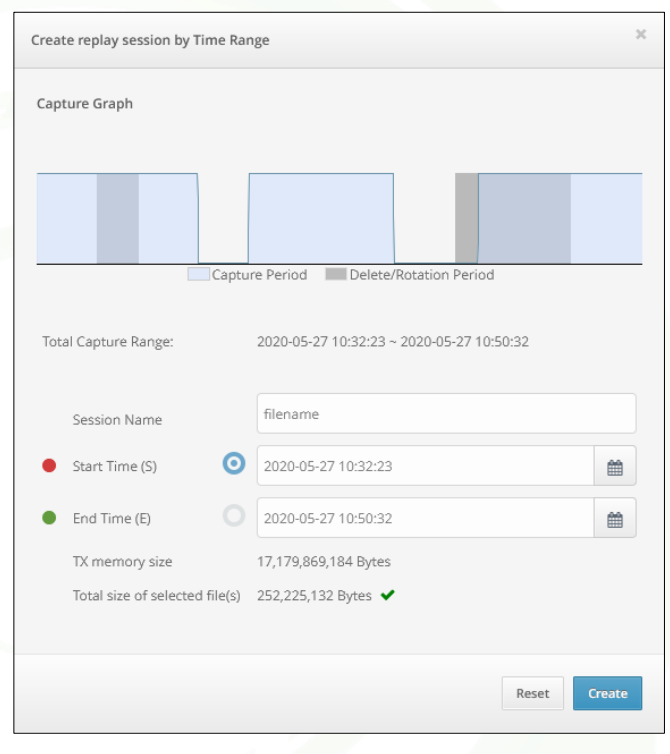

| Files        | 26:04<br>● PPS: ● |                                             | Caph                                 | 5.93 Port1[Cb1]<br>5.93 ADD 1000ps | Pert2(Cb2)<br>2299.61<br>Mitps / 1008ps                                | Ch1 Ch2 Ch2 Ch2 Ch2 Ch2 Ch2 Ch2 Ch2 Ch2 Ch2 |
|--------------|-------------------|---------------------------------------------|--------------------------------------|------------------------------------|------------------------------------------------------------------------|---------------------------------------------|
| 01_test_caj  | pture-2020-01     | -24173207<br>Captured Files Processed Files | Microburst Files Post Filtered Files | Packet Viewer                      |                                                                        | a                                           |
| Captured F   | iles              |                                             |                                      |                                    |                                                                        |                                             |
| Search:      |                   |                                             |                                      |                                    |                                                                        | Show 10 - entrie                            |
|              |                   | Filename                                    | ≜ Ellecize                           |                                    | ast Modified                                                           | Artions                                     |
| 1            |                   | 01_test_capture-2020-07-24-173222-0001.pcap | 32 MB                                | 2020/07/24 17:                     | 32-22                                                                  | 0 ±                                         |
| 2            |                   | 01_test_capture-2020-07-24-173222-0002.pcap | 32 MB                                | 2020/07/24 17:                     | 32:22                                                                  | 0 ±                                         |
| 3            |                   | 01_test_capture-2020-07-24-173222-0003.pcap | 32 MB                                | 2020/07/24 17:                     | 32:22                                                                  | 0 ±                                         |
| 4            |                   | 01_test_capture-2020-07-24-173222-0004.pcap | 32 MB                                | 2020/07/24 17:                     | 32:22                                                                  | 0 ±                                         |
| 5            |                   | 01_test_capture-2020-07-24-173222-0005.pcap | 32 MB                                | 2020/07/24 17:                     | 32:22                                                                  | 0 ±                                         |
| 6            |                   | 01_test_capture-2020-07-24-173222-0006.pcap | 32 MB                                | 2020/07/24 17:                     | 32:22                                                                  | 0 ±                                         |
| 7            |                   | 01_test_capture-2020-07-24-173222-0007.pcap | 32 MB                                | 2020/07/24 17:                     | 32:22                                                                  | 0 ±                                         |
| 8            |                   | 01_test_capture-2020-07-24-173222-0008.pcap | 32 MB                                | 2020/07/24 17:                     | 32:22                                                                  | 0 ±                                         |
| 9            |                   | 01_test_capture-2020-07-24-173222-0009.pcap | 32 MB                                | 2020/07/24 17:                     | 32:22                                                                  | 0 ±                                         |
| 10           |                   | 01_test_capture-2020-07-24-173222-0010.pcap | 32 MB                                | 2020/07/24 17:                     | 32:22                                                                  | 0 ±                                         |
| Showing 1 to | o 10 of 10.042    | ntries                                      |                                      |                                    | rst Previous 1                                                         | 3 4 5 Next Last                             |
| Selected Fil | les               |                                             |                                      |                                    | General                                                                |                                             |
|              |                   |                                             |                                      |                                    | Remove Files                                                           |                                             |
|              |                   |                                             | Sho                                  | ow 10 + entries                    | Clear Selected Files                                                   |                                             |
|              | •                 | Filename   Filesize                         | Last Mod                             | dified \$                          | Lock/Unlock Files                                                      |                                             |
| Showing 0 to | o 0 of 0 entries  | ino della ananacie in Lacie                 |                                      |                                    | Allows you to lock files<br>overwritten or deleted<br>Lock/Unlock Lock | that prevents it from being .               |
|              |                   |                                             |                                      |                                    | Split Files                                                            |                                             |
|              |                   |                                             |                                      |                                    | Merge Files                                                            |                                             |
|              |                   |                                             |                                      |                                    | 7ID Eller                                                              |                                             |

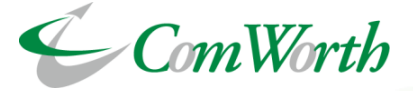

At a glance, you can the long-term traffic fluctuations. Displaying traffic statistics in real-time graph which the statistics data can be exported in CSV format.

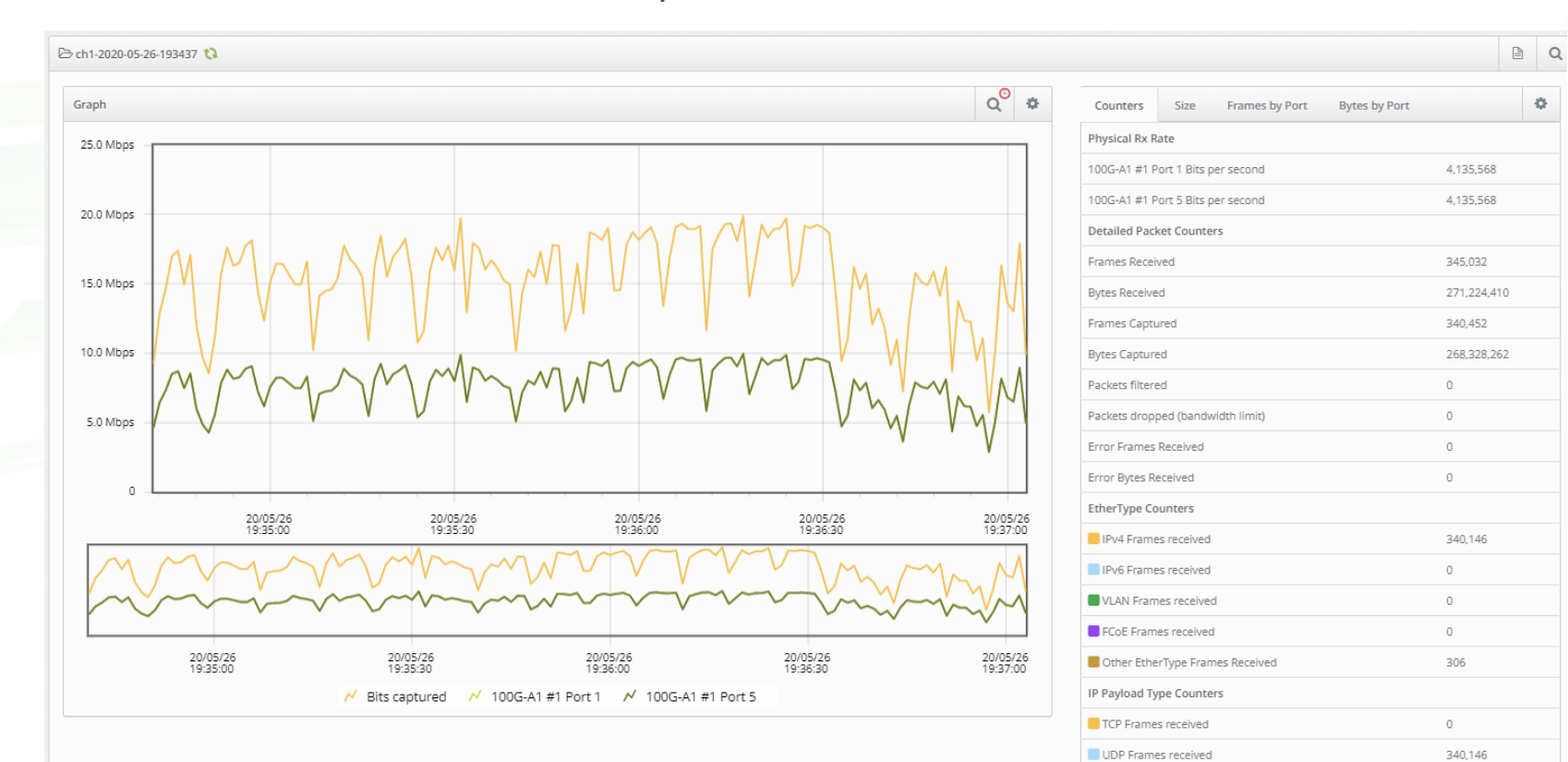

SCTP Frames received

GRE Frames received

Other IP Payload Type Frames Received

0

0

0

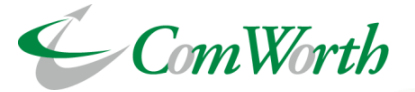

Linkage with various alerts, such as traffic utilization alerts, to display the location of alerts in the graph when they occur.

### Linkage with Traffic Utilization Alerts

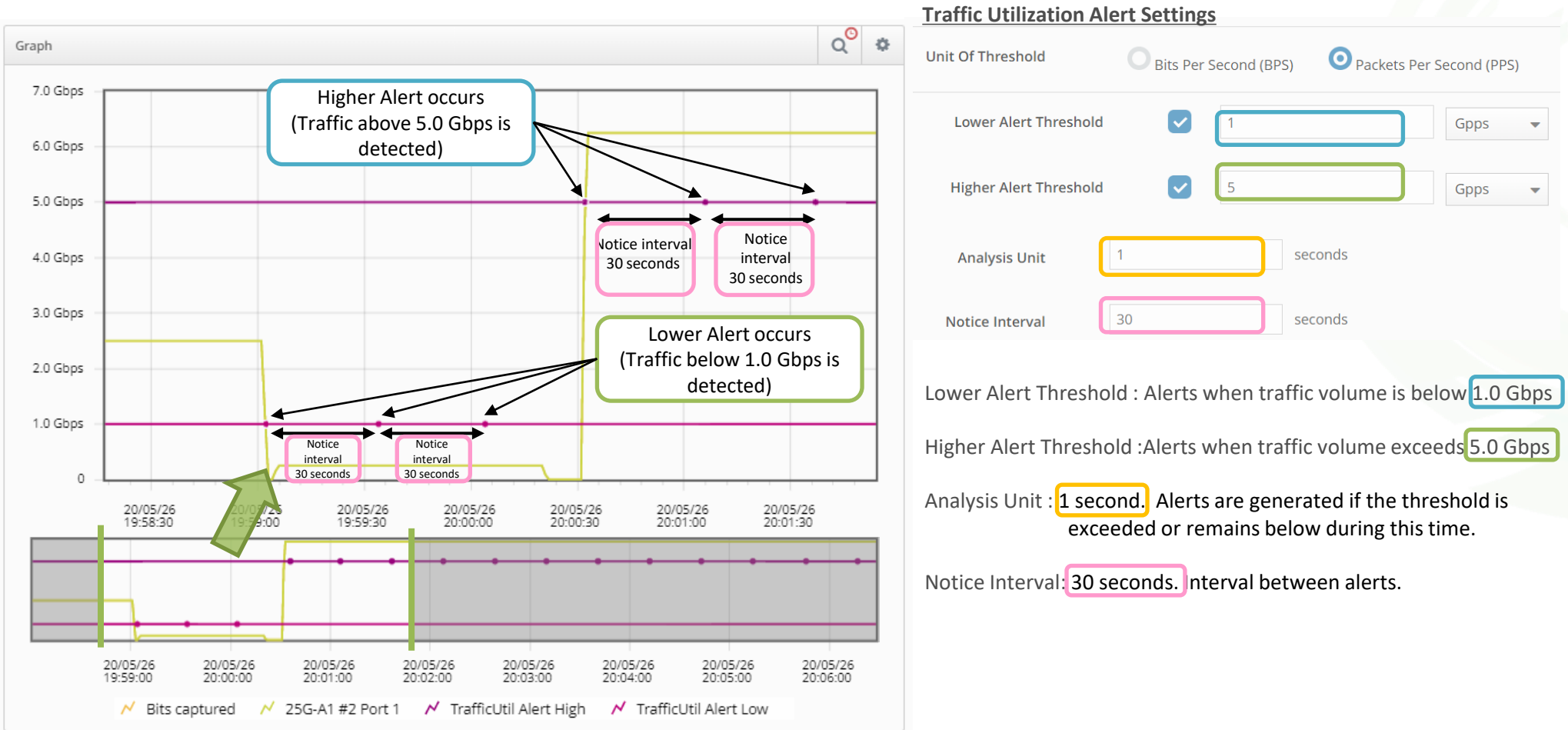

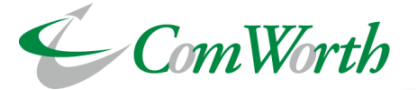

#### Linkage to Packet Alerts

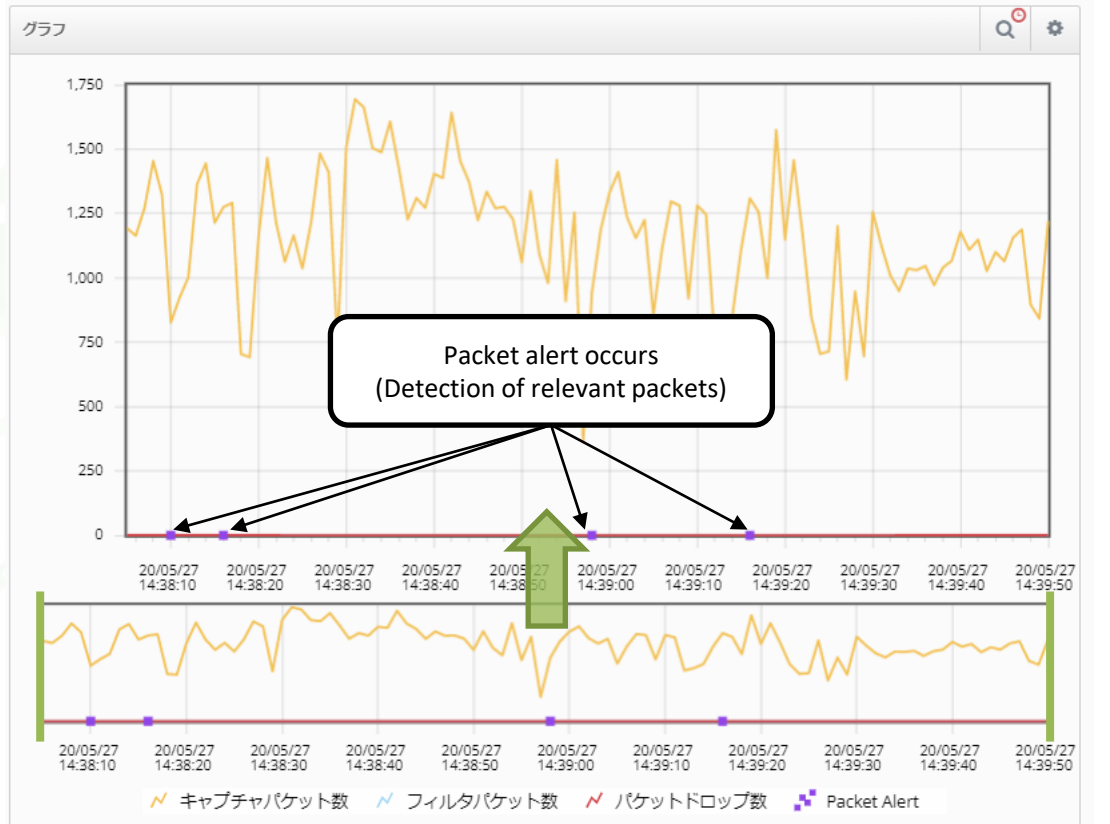

### **Packet Alert Settings**

Alerts when a specific source IP address (64.215.171.61) is detected during capture.

(\*Alert conditions can be set using Ethertype, protocol number, port number, pattern match, etc. in addition to IP address.)

| Packet Alert Configuration                                                                                |                   |         |  |  |  |  |  |  |
|----------------------------------------------------------------------------------------------------|-------------------|---------|--|--|--|--|--|--|
| Count:                                                                                                    | 1                 |         |  |  |  |  |  |  |
| Analysis Unit:                                                                                            | 1                 | seconds |  |  |  |  |  |  |
| Notice Interval:                                                                                          | 1                 | seconds |  |  |  |  |  |  |
| Count : 1. Alerts are generated if more than this value of packets are detected during the analysis unit. |                   |         |  |  |  |  |  |  |
| Analysis Unit : 1 second. Time to perform analysis.                                                       |                   |         |  |  |  |  |  |  |
| Notice Interval 1 second. Interva                                                                         | l between alerts. |         |  |  |  |  |  |  |

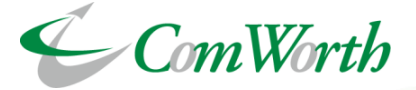

Packet View displays the last 100 packets information. It is possible to display a decoding summary (for 100 packets) of the previous packets by sliding the slide bar (red line at the right end) of the graph in the upper right corner with the mouse. It is also possible to display their detailed decodes by clicking on each packet summary line.

| Total Files<br>5205            | Total Size<br>162.65 GB |                                         | Aquisition Period<br>5 minutes 14 seconds        | Total Packets<br>2,217,518,764 (approx) |                                                 | Timeline<br>2020-06-30 16:41:57 |                        |                                                             |           |
|--------------------------------|-------------------------|-----------------------------------------|--------------------------------------------------|-----------------------------------------|-------------------------------------------------|---------------------------------|------------------------|-------------------------------------------------------------|-----------|
| Search:                        |                         |                                         |                                                  |                                         |                                                 |                                 |                        | Show 10                                                     |           |
| Time                           |                         | Length                                  | Mac Address                                      | IP Address                              | Protocol/Port                                   | VLAN 1                          | VLAN 2                 | Info                                                        | Action    |
| 2020/06/30:16:41:57.444346675  | 5 F                     | Packet Length: 64<br>Capture Length: 64 | Src: 04:f4:bc:06:3a:50<br>Dst: 00:00:00:00:00:00 | Src: 50.235.0.0<br>Dst: 0.0.0.0         | Type: TCP<br>Src Port: 22314<br>Dst Port: 0     | ID:                             | ID:                    | 22314 \xe2\x86\x92 0 [Reserved] Seq=5073<br>8 Win=822[Malfo | Q         |
| 2020/06/30:16:41:57.444346745  | 5 F                     | Packet Length: 64<br>Capture Length: 64 | Src: 04:f4:bc:06:3a:50<br>Dst: 00:00:00:00:00:00 | Src: 248.188.0.0<br>Dst: 0.0.0.0        | Type: UDP<br>Src Port: 63676<br>Dst Port: 45597 | ID:                             | ID:                    | 63676 \xe2\x86\x92 45597 Len=18                             | Q         |
| 2020/06/30:16:41:57.444346809  | e F                     | Packet Length: 64<br>Capture Length: 64 | Src: 04:f4:bc:06:3a:50<br>Dst: 00:00:00:00:00:00 | Src: 50.236.0.0<br>Dst: 0.0.0.0         | Type: TCP<br>Src Port: 61479<br>Dst Port: 0     | ID:                             | ID:                    | 61479 \xe2\x86\x92 0 [NS, Reserved] Seq=1<br>Win=822, bogu  | Q         |
| 2020/06/30:16:41:57.444346873  | 3 F                     | Packet Length: 64<br>Capture Length: 64 | Src: 04:f4:bc:06:3a:50<br>Dst: 00:00:00:00:00:00 | Src: 248.189.0.0<br>Dst: 0.0.0.0        | Type: UDP<br>Src Port: 63677<br>Dst Port: 29067 | ID:                             | ID:                    | 63677 \xe2\x86\x92 29067 Len=18                             | Q         |
| 2020/06/30:16:41:57.444346944  | t F                     | Packet Length: 64<br>Capture Length: 64 | Src: 04:f4:bc:06:3a:50<br>Dst: 00:00:00:00:00:00 | Src: 50.237.0.0<br>Dst: 0.0.0.0         | Type: TCP<br>Src Port: 43606<br>Dst Port: 0     | ID:                             | ID:                    | 43606 \xe2\x86\x92 0 [Reserved] Seq=1 Wi<br>n=822, bogus TC | ٩         |
| 2020/06/30:16:41:57.444347014  | 1 F                     | Packet Length: 64<br>Capture Length: 64 | Src: 04:f4:bc:06:3a:50<br>Dst: 00:00:00:00:00:00 | Src: 248.190.0.0<br>Dst: 0.0.0.0        | Type: UDP<br>Src Port: 63678<br>Dst Port: 23992 | ID:                             | ID:                    | 63678 \xe2\x86\x92 23992 Len=18                             | Q         |
| 2020/06/30:16:41:57.444347078  | 3 F                     | Packet Length: 64<br>Capture Length: 64 | Src: 04:f4:bc:06:3a:50<br>Dst: 00:00:00:00:00:00 | Src: 50.238.0.0<br>Dst: 0.0.0.0         | Type: TCP<br>Src Port: 12260<br>Dst Port: 0     | ID:                             | ID:                    | 12260 \xe2\x86\x92 0 [NS, Reserved] Seq=1<br>Win=822, bogu  | Q         |
| 2020/06/30:16:41:57.444347142  | 2 F                     | Packet Length: 64<br>Capture Length: 64 | Src: 04:f4:bc:06:3a:50<br>Dst: 00:00:00:00:00:00 | Src: 248.191.0.0<br>Dst: 0.0.0.0        | Type: UDP<br>Src Port: 63679<br>Dst Port: 40913 | ID:                             | ID:                    | 63679 \xe2\x86\x92 40913 Len=18                             | Q         |
| 2020/06/30:16:41:57.444347212  | 2 F                     | Packet Length: 64<br>Capture Length: 64 | Src: 04:f4:bc:06:3a:50<br>Dst: 00:00:00:00:00:00 | Src: 50.239.0.0<br>Dst: 0.0.0.0         | Type: TCP<br>Src Port: 30442<br>Dst Port: 0     | ID:                             | ID:                    | 30442 \xe2\x86\x92 0 [] Seq=1 Win=822, bo<br>gus TCP        | Q         |
| 2020/06/30:16:41:57.444347283  | 3 F                     | Packet Length: 64<br>Capture Length: 64 | Src: 04:f4:bc:06:3a:50<br>Dst: 00:00:00:00:00:00 | Src: 50.240.0.0<br>Dst: 0.0.0.0         | Type: TCP<br>Src Port: 26159<br>Dst Port: 0     | ID:                             | ID:                    | 26159 \xe2\x86\x92 0 [Reserved] Seq=1 Wi<br>n=822, bogus TC | Q         |
| Showing 1 to 10 of 100 entries |                         |                                         |                                                  |                                         |                                                 |                                 | Go to Post Filter More | Packets First Previous 1 2 3 4 5                            | Next Last |

**Packet View Summary Table** 

# **Realtime Monitor Function- Packet View**

selected packet.

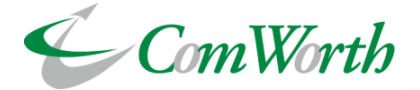

Select Src: 172 ength: 13 Src: 04:f4:bc:08: [TCP ZeroWind 1615 2021/07/08:11:3 01 1c:24 Src Port: ow] 443 \xe2\x8 Q Dst: 172. 3:00.000569337 Capture Dst: 00:00:00:0 6\x92 443 [] Sea 443 16.21.20 Length: 1 0:00:00 Dst Port =1 Wi.. 443 Packet I ength: 12 Src: 04:f4:hc:08: Src: 10.1 **ITCP** ZeroWind 2021/07/08:11:3 76 1c:24 0.1 Src Port ow] 8080 \xe2\x Q 3:00.000655878 Capture Dst: 00:00:00:0 86\x92 8080 [] S Dst: 10.1. 8080 ength: 13 Src: 04:f4:bc:08: Length: 1 0:00:00 2.3 Dst Port eq=1 .. ow] 443 \xe2\x8 276 8080 Q Capture =1 Wi すべて閉じる Frame 6: 1301 bytes on wire (10408 bits), 1301 bytes captured (10408 bits) Ethernet II, Src: XenaNetw\_08:1c:24 (04:f4:bc:08:1c:24), Dst: 00:00:00\_00:00:00 (00:00:00:00:00:00) Destination : 00:00:00\_00:00:00 (00:00:00:00:00:00) Address: 00:00:00 00:00:00 (00:00:00:00:00:00) .... .... = LG bit : Globally unique address (factory default) Displayed below the packet record Source : XenaNetw 08:1c:24 (04:f4:bc:08:1c:24) Address : XenaNetw 08:1c:24 (04:f4:bc:08:1c:24) Packet details in the Packet Viewer are ......0 ..... = IG bit : Individual address (unicast) displayed directly below the packet Type : IPv4 (0x0800) Frame check sequence : 0xdb4058ba [unverified] summary. FCS Status : Unverified Moving up and down the page is no Internet Protocol Version 4, Src: 172.16.1.5, Dst: 172.16.21.200 0100 .... = Version : 4 longer necessary, making it easier to .... 0101 = Header Length : 20 bytes (5) check detailed information on the Differentiated Services Field : 0x00 (DSCP: CS0, ECN: Not-ECT)

In addition, indentation of major items such as MAC address, IP address, and port number has improved visibility.

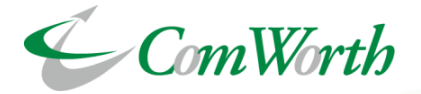

Save Post-filter Profil

| st Filter                                           | Condition Setting                                                                                                    |                                                                                         |                                | ×                       | By clicking on the "magnifying glass icon" of a packet displayed in<br>the Packet Viewer, you can create a post-filter to extract that<br>packet with a single touch. |                                              |                                 |                                   |                  |                 |  |  |  |  |
|-----------------------------------------------------|----------------------------------------------------------------------------------------------------|-----------------------------------------------------------------------------------------|--------------------------------|-------------------------|----------------------------------------------------------------------------------------------------|----------------------------------------------|---------------------------------|-----------------------------------|------------------|-----------------|--|--|--|--|
| rou can<br>created                                  | move to the Post Filter page with a fil<br>to an insert form.                                                                             | lter condition regarding clicke                                                         | d packet. Set automaticall     | y a filter condition    |                                                                                                    |                                              |                                 |                                   |                  |                 |  |  |  |  |
| select fi<br>automa                                 | elds to include in the filter condition b<br>tically. If a field is empty, checkbox dis                                                   | by checkbox. When toggle a cl<br>ables and can't change it.                             | heckbox, the "filter condition | on inserted" changes    |                                                                                                    |                                              |                                 |                                   |                  |                 |  |  |  |  |
| f you sv<br>messag<br>Press tř                      | witch to "Both ways", it is created a filt<br>es etc).<br>ee "Go to Post Filter" button to move to                                        | er string that can filter traffic                                                       | s of both ways(Request an      | d Response              | In addition, by select                                                                                                    | ing the "Both                                | ways" op                        | tion and ch                       | noosir           | ng a            |  |  |  |  |
|                                                     | Direction                                                                                                    | Oon                                                                                     | e way OBoth ways               |                         | time period from the slide bar in the post-filter window, you can<br>immediately extract packets from a series of socket                                              |                                              |                                 |                                   |                  |                 |  |  |  |  |
| ~                                                   | Time                                                                                                    | 2023/01/31:11:50:57.                                                                    | 000000044                      |                         |                                                                                                    |                                              |                                 |                                   |                  |                 |  |  |  |  |
|                                                     | %The filter period can be adjuste                                                                                                    | ed after going to the Post Fil                                                          | ter page.                      |                         | communications.                                                                                                    |                                              |                                 |                                   |                  |                 |  |  |  |  |
| ~                                                   | Frame Length                                                                                                    | 64                                                                                      |                                |                         | communications                                                                                                    |                                              |                                 |                                   |                  |                 |  |  |  |  |
| ~                                                   | Source MAC Address                                                                                                    | 04:f4:bc:08:0f:a0                                                                       | *Sel                           | ect HTTP pac            | kets from the packet viewer in t                                                                                                    | he figure on the lef                         | t.                              |                                   |                  |                 |  |  |  |  |
| ~                                                   | Destination MAC Address                                                                                                    | 00:00:00:00:00:00                                                                       |                                |                         |                                                                                                    |                                              |                                 |                                   |                  |                 |  |  |  |  |
| ~                                                   | Ether Type                                                                                                    | 0x0800                                                                                  |                                | SE                      |                                                                                                    |                                              | • Start Time (S)                | 2023/01/31:11:50:57               | <b>m</b> .       | 000000          |  |  |  |  |
|                                                     | VLAN ID1 (Outer)                                                                                                    | -                                                                                       |                                |                         |                                                                                                    |                                              |                                 |                                   |                  |                 |  |  |  |  |
|                                                     | VLAN ID2 (Inner)                                                                                                    | -                                                                                       |                                |                         |                                                                                                    |                                              | End Time (E)                    | 2023/01/31:11:50:57               | <b>m</b> .       | 000001          |  |  |  |  |
|                                                     | Source IP Address                                                                                                    | 244.182.0.1                                                                             |                                |                         | Capture Period Delete/Rotation Period                                                                                                    |                                              |                                 |                                   |                  |                 |  |  |  |  |
|                                                     | Doctination ID Addross                                                                                                    | 248 121 0 2                                                                             | Capture Range:                 | 2023-01-31 11:45:20     | 0 - 2023-01-31 12:20:35                                                                                                    |                                              |                                 |                                   |                  |                 |  |  |  |  |
|                                                     | Descination in Address                                                                                                    | 240.121.0.2                                                                             | Packet Limit: 🚯                | Enable                  | 1                                                                                                    | Verbose Mode: 🕕                              | Enable 🗸                        |                                   |                  | Save Post-filte |  |  |  |  |
| ~                                                   | Protocol                                                                                                    | 6                                                                                       | Filter: 🕦                      | frame.len=64&&eth.type= | =0x0800&&eth.src= 04:f4:bc:08:0f:a0,00:00:00:00:00:00&&eth.dst= 00:00:0                                                                                               | 0:00:00:00,04:f4:bc:08:0f:a0&&ip.src= 244.18 | 2.0.1,248.121.0.2&&ip.dst= 248. | 121.0.2,244.182.0.1&&ip.proto=6&& | port.src=0,0&&pc | ort.dst=0,0     |  |  |  |  |
| ~                                                   | Source Port                                                                                                    | 0                                                                                       |                                |                         |                                                                                                    |                                              |                                 |                                   |                  |                 |  |  |  |  |
| ~                                                   | Destination Port                                                                                                    | 0                                                                                       |                                | F                       |                                                                                                    |                                              |                                 |                                   |                  |                 |  |  |  |  |
| <u>Filter co</u><br>frame.le<br>00:00:00<br>248.121 | ondition inserted<br>en=64&&eth.type=0x0800&&eth.src= (<br>0:00:00:00,04.f4:bc:08:0f.a0&&ip.src= 1<br>.0.2,244.182.0.1&&ip.proto=6&&port: | 04:f4:bc:08:0f:a0,00:00:00:00:<br>244.182.0.1,248.121.0.2&&ip.<br>src=0,0&&port.dst=0,0 | 00:00&&eth.dst=                |                         | ☆The page opens with a filt                                                                                                    | Post Filter<br>er set to allow ext           | raction of the                  | e target packet                   | S.               |                 |  |  |  |  |
|                                                     |                                                                                                    |                                                                                         | Go to Po                       | Close                   | the "Go to Post Filter" button to g                                                                                                    | o immediately to the                         | nost filter nage                |                                   |                  |                 |  |  |  |  |

**Post Filter Condition Setting** 

Pos

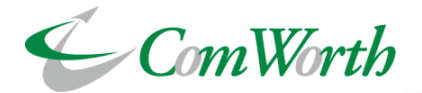

### Post Filter Result Table

| 時刻                            | MACアドレス                                                        | イーサタイプ               | VLAN1/VLAN2 ID             | IPアドレス                                                | プロトコル番号  | ポート                                 | パターン | GTP-U (Inner) | バイト |
|-------------------------------|----------------------------------------------------------------|----------------------|----------------------------|-------------------------------------------------------|----------|-------------------------------------|------|---------------|-----|
| 2020-05-27 19:11:34.923713913 | Src: <u>00:40:10:14:48:AF</u><br>Dst: <u>00:C0:9F:27:44:75</u> | <u>0x0800</u> / -/ - | VLAN1 ID: -<br>VLAN2 ID: - | Src: <u>164.71.1.148</u><br>Dst: <u>202.33.141.44</u> | <u>6</u> | Src: <u>48748</u><br>Dst: <u>80</u> | -    | -             | 82  |
| 2020-05-27 19:11:34.924641920 | Src: <u>00:C0:9F:27:44:75</u><br>Dst: <u>00:40:10:14:48:AF</u> | <u>0x0800</u> / -/ - | VLAN1 ID: -<br>VLAN2 ID: - | Src: <u>202.33.141.44</u><br>Dst: <u>164.71.1.148</u> | <u>6</u> | Src: <u>80</u><br>Dst: <u>48748</u> | -    | -             | 82  |
| 2020-05-27 19:11:34.925811059 | Src: <u>00:40:10:14:48:AF</u><br>Dst: <u>00:C0:9F:27:44:75</u> | <u>0x0800</u> / -/ - | VLAN1 ID: -<br>VLAN2 ID: - | Src: <u>164.71.1.148</u><br>Dst: <u>202.33.141.44</u> | <u>6</u> | Src: <u>48748</u><br>Dst: <u>80</u> | -    | -             | 68  |
| 2020-05-27 19:11:34.930409337 | Src: <u>00:40:10:14:48:AF</u><br>Dst: <u>00:C0:9F:27:44:75</u> | <u>0x0800</u> / -/ - | VLAN1 ID: -<br>VLAN2 ID: - | Src: <u>164.71.1.148</u><br>Dst: <u>202.33.141.44</u> | <u>6</u> | Src: <u>48748</u><br>Dst: <u>80</u> | -    | -             | 361 |

\*Since "bidirectional" is selected in the settings window on the previous page, the response message to the specified packet can also be extracted together.

### The following button under the post-filter result table can be pressed to output the extraction results to a PCAP file

| フィルタ結果の | よ フィルタ結果       |                                                                   | exai                                | example.pcap                                                                                                    | 操作                                                                                                  | ownload to local n                                                           | hachine      | ↓<br>↓                                          |
|---------|----------------|-------------------------------------------------------------------|-------------------------------------|----------------------------------------------------------------------------------------------------|----------------------------------------------------------------------------------------------------|------------------------------------------------------------------------------|--------------|-------------------------------------------------|
| ファイル名:  | example        | .pcap                                                             | No.                                 | Time                                                                                                    | Source                                                                                              | Destination                                                                  | Protocol     |                                                 |
|         | ● Zのファイルに、クフポー | - ト社甲が中力されます。わかりやすい名前を指定してくだ                                      | Г                                   | 1 1590574294.923713913                                                                                                    | 164.71.1.148                                                                                        | 202.33.141.44                                                                | TCP          | 82 48748 → 80 [SYN] Seq=0 Win=5840 Len=0 MSS=…  |
|         | さい。            | - 148 x 1 x 1 x 2 x 4 x 3 x 1 x 1 y 1 - 3 x 4 B B 1 2 B 2 C C C C |                                     | 2 1590574294.924641920                                                                                                    | 202.33.141.44                                                                                       | 164.71.1.148                                                                 | TCP          | 82 80 → 48748 [SYN, ACK] Seq=0 Ack=1 Win=5792   |
|         |                |                                                                   |                                     | 3 1590574294.925811059                                                                                                    | 164.71.1.148                                                                                        | 202.33.141.44                                                                | TCP          | 68 48748 → 80 [ACK] Seq=1 Ack=1 Win=5792 Len=0  |
|         | Enter t        | he File name of the PCAP to be exported                           |                                     | 4 1590574294.930409337                                                                                                    | 164.71.1.148                                                                                        | 202.33.141.44                                                                | HTTP         | 361 GET /banner_img/top04.jpg HTTP/1.0          |
|         |                |                                                                   |                                     | 5 1590574294.931095852                                                                                                    | 202.33.141.44                                                                                       | 164.71.1.148                                                                 | TCP          | 74 80 → 48748 [ACK] Seq=1 Ack=288 Win=6432 Le   |
|         |                | 問じる PCAPTクスポート                                                    |                                     | 6 1590574294.932103929                                                                                                    | 202.33.141.44                                                                                       | 164.71.1.148                                                                 | TCP          | 1476 80 → 48748 [ACK] Seq=1 Ack=288 Win=6432 Le |
|         |                |                                                                   |                                     | 7 1590574294.933498566                                                                                                    | 202.33.141.44                                                                                       | 164.71.1.148                                                                 | TCP          | 1476 80 → 48748 [ACK] Seq=1403 Ack=288 Win=6432 |
|         |                | N                                                                 |                                     | 8 1590574294.937964006                                                                                                    | 164.71.1.148                                                                                        | 202.33.141.44                                                                | TCP          | 74 48748 → 80 [ACK] Seq=288 Ack=1403 Win=8412   |
|         |                |                                                                   |                                     | 9 1590574294.938778124                                                                                                    | 202.33.141.44                                                                                       | 164.71.1.148                                                                 | TCP          | 1476 80 → 48748 [PSH, ACK] Seq=2805 Ack=288 Win |
|         |                |                                                                   |                                     | 10 1590574294.940319526                                                                                                    | 202.33.141.44                                                                                       | 164.71.1.148                                                                 | TCP          | 1476 80 → 48748 [ACK] Seq=4207 Ack=288 Win=6432 |
|         |                |                                                                   |                                     | 11 1590574294.941046803                                                                                                    | 164.71.1.148                                                                                        | 202.33.141.44                                                                | TCP          | 74 48748 → 80 [ACK] Seq=288 Ack=2805 Win=1121   |
|         |                |                                                                   | > Fran<br>> Eth<br>> Into<br>> Tran | me 1: 82 bytes on wire (656 bit<br>ernet II, Src: SonicMac_14:48:a<br>ernet Protocol Version 4, Src:<br>nsmission Control Protocol, Src | cs), 82 bytes captured<br>af (00:40:10:14:48:af)<br>164.71.1.148, Dst: 20<br>c Port: 48748, Dst Por | (656 bits)<br>, Dst: QuantaCo_27:44:<br>2.33.141.44<br>t: 80, Seq: 0, Len: 0 | 75 (00:c0:9f | F:27:44:75)                                     |

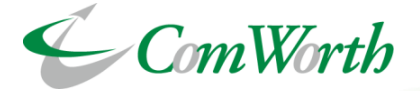

### **Statistics output function**

### Various statistical information acquired by Sirius can be output in CSV format at the following intervals.

**Output Interval** 

I second (data within the past 1 day)

•15 seconds (data within the past 1 to 7 days)

I minute (Data within the past 7 days but less than 1 month)

•5 minutes (data within the past 30 days but less than 4 months)

### **Acquisition Information**

- Amount of data received (bytes)
- Number of packets received
- Number of filtered dropped frames
- Number of dropped frames

- Number of unicast frames
- Number of multicast frames
- Number of broadcast frames

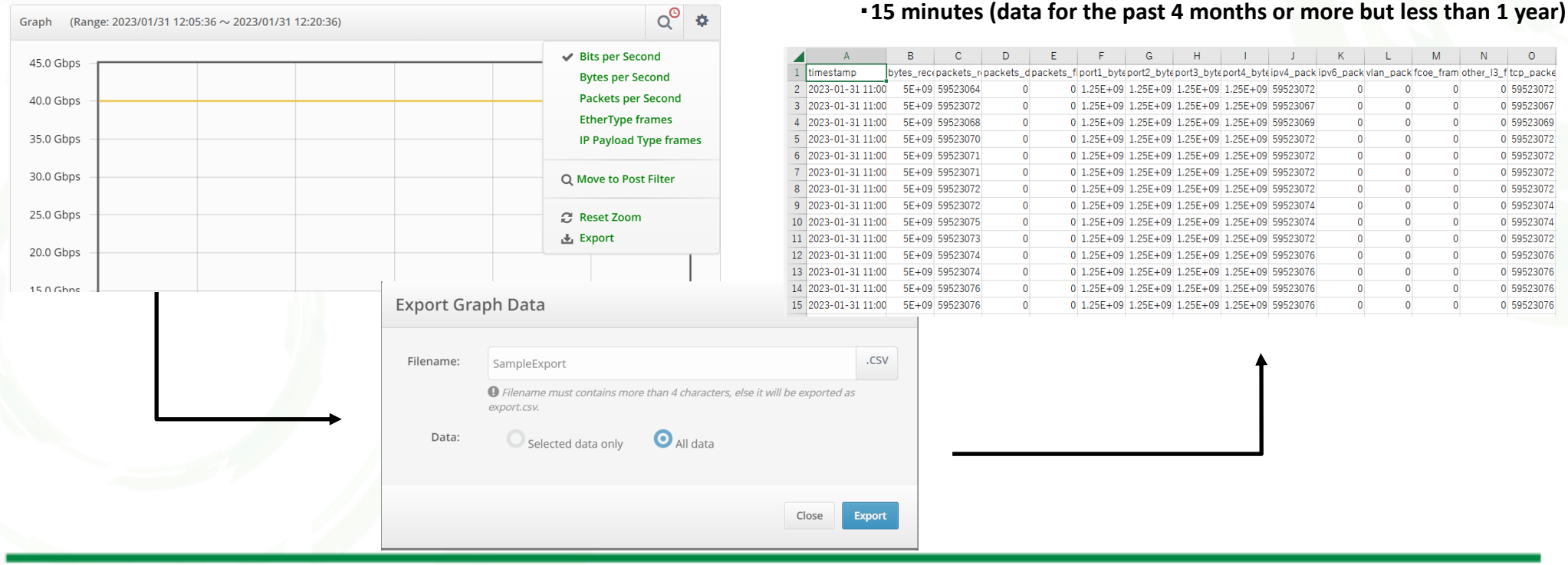

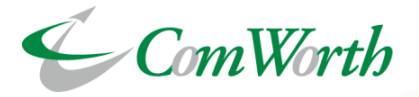

General

**Remove Files** 

**Clear Selected Files** 

Lock/Unlock Files

Merge/ZIP and Packet Slice Files

**Split Files** 

The Following management functions are available for captured files by Sirius.

- Information view of capture files
- Delete capture files one by one
- Capture file lock
- Split capture file
- Merge multiple capture files
- Zip compression of multiple capture files

| Selected File | S                                                |                |                                 | General                                                                                                    |                 | Mer                  | ge PCAP Fil     | les                |              |                                                      |           | ×      |
|---------------|--------------------------------------------------|----------------|---------------------------------|----------------------------------------------------------------------------------------------------|-----------------|----------------------|-----------------|--------------------|--------------|------------------------------------------------------|-----------|--------|
|               |                                                  | Show 10 👻 entr | ries First Previous 1 Next Last | Remove Files                                                                                                |                 |                      |                 |                    |              |                                                      |           |        |
|               | Filename                                         | Filesize 💧     | Create Time                     | Clear Selected Files                                                                                        |                 |                      | Filer           | name:              | SampleMer    | re                                                   | .pcap     | 5      |
| 1             | Test-Ch1-p1234-10Gx4-2023-01-31-114520-0003.pcap | 256 MB         | 2023/01/31 11:45:20             | Lock/Unlock Files                                                                                           |                 |                      |                 | L                  |              |                                                      |           |        |
| 2             | Test-Ch1-p1234-10Gx4-2023-01-31-114520-0004.pcap | 256 MB         | 2023/01/31 11:45:20             | Split Files                                                                                                 |                 | _                    | Packet          | Slice:             |              |                                                      |           |        |
| 3             | Test-Ch1-p1234-10Gx4-2023-01-31-114520-0005.pcap | 256 MB         | 2023/01/31 11:45:20             | Merge/ZIP and Packet Slice Files                                                                            |                 |                      |                 |                    |              |                                                      |           |        |
| 4             | Test-Ch1-p1234-10Gx4-2023-01-31-114520-0002.pcap | 256 MB         | 2023/01/31 11:45:20             | Allows you to select 1 or more files to                                                                     |                 |                      |                 |                    |              |                                                      |           |        |
| Showing 1 to  | 4 of 4 entries                                   |                | First Previous 1 Next Last      | merge/zip them into one pcap file.<br>You can select enable or disable for the<br>packet slicing as option. |                 |                      |                 |                    |              | Close                                                | Submit    |        |
|               |                                                  |                |                                 | You can merge/zip up to 999 files.                                                                          |                 |                      |                 |                    |              |                                                      |           |        |
|               |                                                  |                |                                 | Merge ZIP Process                                                                                           | ed Files        |                      |                 |                    |              | +                                                    |           |        |
|               |                                                  |                |                                 | Serv                                                                                                    | er is currently | merging files. Checl | k Processed Tal | b for the file onc | e completed. |                                                      |           | ×      |
|               |                                                  |                |                                 | Search                                                                                                    | :               |                      | 0               |                    |              | Show 10 + entries First Prev                         | ous 1 Nex | t Last |
|               |                                                  |                |                                 |                                                                                                    | Filen           | name 🗢 File          | Action 🖨        | Packet Slice 🖨     | Filesize 🖨   | Started Time / Finished Time / Elapsed Time 👻        | Status 🖨  | Actio  |
|               |                                                  |                |                                 | 1                                                                                                    | Sample          | Merge.pcap           | Merge           | None               | 1024 MB      | 2023-02-02 11:57:35 / 2023-02-02 11:57:38 / 00:00:03 | Completed | ÷      |
|               |                                                  |                |                                 |                                                                                                    |                 |                      |                 |                    |              |                                                      |           |        |

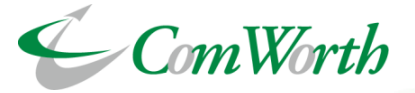

## **File Lock Function**

This function is to disable deletion for individual capture files in Sirius.

Locked capture files are not subjected to be deleted during rotation. By linking with various alerts, it is possible to keep capture files and analyze abnormal packets.

| Captur | red Files    | 0                                                |            |                     | ٥                   |
|--------|--------------|--------------------------------------------------|------------|---------------------|---------------------|
| Searc  | h:           | Show 10 ▼ entrie                                 | First Prev | rious 1 2 3 4 5     | Next Last           |
|        |              | Filename 🗢                                       | Filesize 🗘 | Create Time 🗢       | Actions             |
| 1      |              | Test-Ch1-p1234-10Gx4-2023-01-31-114520-0002.pcap | 256 MB     | 2023/01/31 11:45:20 | <b>9</b> % <b>7</b> |
| 2      |              | Test-Ch1-p1234-10Gx4-2023-01-31-114520-0003.pcap | 256 MB     | 2023/01/31 11:45:20 | <b>0</b> % <b>T</b> |
| 3      |              | Test-Ch1-p1234-10Gx4-2023-01-31-114520-0004.pcap | 256 MB     | 2023/01/31 11:45:20 | <b>0</b> % <b>T</b> |
| 4      |              | Test-Ch1-p1234-10Gx4-2023-01-31-114520-0005.pcap | 256 MB     | 2023/01/31 11:45:20 | <b>9</b> % <b>T</b> |
| 5      |              | Test-Ch1-p1234-10Gx4-2023-01-31-114520-0006.pcap | 256 MB     | 2023/01/31 11:45:20 | <b>0</b> % <b>T</b> |
| 6      |              | Test-Ch1-p1234-10Gx4-2023-01-31-114520-0007.pcap | 256 MB     | 2023/01/31 11:45:20 | <b>0</b> % <b>T</b> |
| 7      |              | Test-Ch1-p1234-10Gx4-2023-01-31-114520-0008.pcap | 256 MB     | 2023/01/31 11:45:20 | <b>B</b> % <b>T</b> |
| 8      |              | Test-Ch1-p1234-10Gx4-2023-01-31-114520-0009.pcap | 256 MB     | 2023/01/31 11:45:20 | <b>0</b> % <b>T</b> |
| 9      |              | Test-Ch1-p1234-10Gx4-2023-01-31-114520-0010.pcap | 256 MB     | 2023/01/31 11:45:20 | <b>0</b> % <b>T</b> |
| 10     |              | Test-Ch1-p1234-10Gx4-2023-01-31-114520-0011.pcap | 256 MB     | 2023/01/31 11:45:20 | <b>6</b> % <b>T</b> |
| Showir | ng 1 to 10 d | of 37,520 entries                                | First Pre  | vious 1 2 3 4 5     | Next Last           |

| Search: |            | 0                      | Show 10             |     | First Previ | ous 1 2 3 4 5       | Next La      |
|---------|------------|------------------------|---------------------|-----|-------------|---------------------|--------------|
| •       |            | Filenam                | ie                  | ÷   | Filesize 🜲  | Create Time 🔶       | Actions      |
|         | Test-Ch1-p | 1234-10Gx4-2023-01-31- | -114520-0002.pcap   |     | 256 MB      | 2023/01/31 11:45:20 | 0 % .        |
|         | Test-Ch1-p | 1234-10Gx4-2023-01-31- | -114520-0003.pcap 🖬 | 1   | 256 MB      | 2023/01/31 11:45:20 | 0 % .        |
|         | Test-Ch1-p | 1234-10Gx4-2023-01-31- | -114520-0004.pcap 🔒 | 1   | 256 MB      | 2023/01/31 11:45:20 | 0 % .        |
|         | Test-Ch1-p | 1234-10Gx4-2023-01-31- | -114520-0005.pcap 🖬 | 1   | 256 MB      | 2023/01/31 11:45:20 | 0 % .        |
|         | Test-Ch1-p | 1234-10Gx4-2023-01-31- | -114520-0006.pcap 🖬 | i . | 256 MB      | 2023/01/31 11:45:20 | 0 %          |
|         | Test-Ch1-p | 1234-10Gx4-2023-01-31- | -114520-0007.pcap   |     | 256 MB      | 2023/01/31 11:45:20 | 0 %          |
|         | Test-Ch1-p | 1234-10Gx4-2023-01-31- | -114520-0008.pcap   |     | 256 MB      | 2023/01/31 11:45:20 | <b>6</b> % I |
|         | Test-Ch1-p | 1234-10Gx4-2023-01-31- | -114520-0009.pcap   |     | 256 MB      | 2023/01/31 11:45:20 | 0 %          |
|         | Test-Ch1-p | 1234-10Gx4-2023-01-31- | -114520-0010.pcap   |     | 256 MB      | 2023/01/31 11:45:20 | 6 %          |
| 0       | Test-Ch1-p | 1234-10Gx4-2023-01-31- | -114520-0011.pcap   |     | 256 MB      | 2023/01/31 11:45:20 | 6 %          |

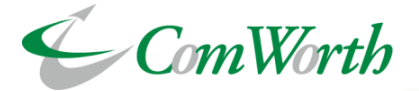

Each saved PCAP files can be packet sliced.

Follow the steps below to perform packet slicing and downloading.

| Captured Files                                                                                                    | •                                                                                                    | \$                                                                                                    |
|----------------------------------------------------------------------------------------------------|----------------------------------------------------------------------------------------------------|----------------------------------------------------------------------------------------------------|
| Search:                                                                                                    | <ul> <li>Show 10</li></ul>                                                                                                    | es First Previous 1 2 3 4 5 Next Last                                                                                                    |
|                                                                                                    | Filename 🗢                                                                                                    | Filesize 🗢 Create Time 🗢 🗍 Actions                                                                                                    |
| 1                                                                                                    | Test-Ch1-p1234-10Gx4-2023-01-31-114520-0002.pcap                                                                                                    | 256 MB 2023/01/31 11:45:20 6 😹 🛃                                                                                                    |
| Download a PCAP File with<br>Slices the packets contain<br>downloads them.<br>X As packet slicing is perf<br>time before download car<br>Packet Slice Siz | A Packet Slicing<br>ed in the selected PCAP file into the specified packet size and<br>ormed prior to download, large files may require a long processing<br>to the selected PCAP file into the specified packet size and<br>ormed prior to download, large files may require a long processing<br>to the selected PCAP file into the specified packet size and<br>ormed prior to download, large files may require a long processing<br>to the selected PCAP file into the specified packet size and<br>ormed prior to download, large files may require a long processing<br>to the selected PCAP file into the specified packet size and<br>ormed prior to download, large files may require a long processing<br>to the selected PCAP file into the specified packet size and<br>the selected PCAP file into the specified packet size and<br>ormed prior to download, large files may require a long processing<br>to the selected PCAP file into the specified packet size and<br>to the selected PCAP file into the specified packet size and<br>to the selected PCAP file into the specified packet size and<br>to the selected PCAP file into the specified packet size and<br>to the selected PCAP file into the specified packet size and<br>to the selected PCAP file into the specified packet size and<br>to the selected PCAP file into the specified packet size and<br>to the selected PCAP file into the specified packet size and<br>to the selected PCAP file into the specified packet size and<br>to the selected PCAP file into the specified packet size and<br>to the selected PCAP file into the specified packet size and<br>to the selected PCAP file into the specified packet size and<br>to the selected PCAP file into the specified packet size and<br>to the selected PCAP file into the specified packet size and<br>to the selected packet size and the selected packet size and the selected packet size and the selected packet size and the selected packet size and the selected packet size and the selected packet size and the selected packet size and the selected packet size and the selected packet size and the selected packet size | <ol> <li>Click on the  button in the<br/>Operation column of the target File.</li> <li>A popup will appear. Enter the slice size<br/>in bytes in the "Packet Slice Size" field in<br/>the popup.</li> <li>Click the "Download" button.</li> </ol> |
|                                                                                                    | Close Download                                                                                                    | *If the size of the PCAP file is large, it may take time to download the file due to the time required to process the packet slices.                                                                                                    |

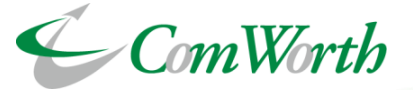

This function randomly reduces the number of Sirius capture packets based on IP pairs

You can reduce the number of captured packets to 1/32 IP pair by setting the flow packet rate to "32".

Calculating statistics more accurately by randomly reducing data based on IP pairs from large number of packets.

| Network Traffic Flow Settings |               | Packet1 : Src=192.168.1.1 , Dst=192.168.2.100  | <u><u> </u></u> | acket Sampling: 1 of 1                       |
|-------------------------------|---------------|------------------------------------------------|-----------------|----------------------------------------------|
| Number of Flows (Ch1):        | 1 -           | Packet1 : Src=192.168.1.2 , Dst=192.168.2.100  | ] \             | Capturing all packets.                       |
| Save                          | 1<br>2<br>4   | Packet1 : Src=192.168.1.3 , Dst=192.168.2.100  |                 | acket Sampling: 1 of 2                       |
|                               | 8<br>16<br>32 | :                                              |                 | PCAPFile                                     |
|                               |               | Packet1 : Src=192.168.1.97 , Dst=192.168.2.100 | //              | Number of packets for capture reducing half. |
|                               |               | Packet1 : Src=192.168.1.98 , Dst=192.168.2.100 | ] /             |                                              |
|                               |               | Packet1 : Src=192.168.1.99 , Dst=192.168.2.100 | ]               |                                              |

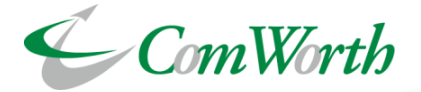

| Deduplication<br>Option:       Image: Comparison of the second second sec |
|----------------------------------------------------------------------------------------------------|
| Hash Comparison: <ul> <li>Entire Ethernet Frame</li> <li>Entire Ethernet Frame, Except IP TTL Field and IP Header Checksum</li> <li>IP Packet, Except IP TTL Field and IP Header Checksum</li> <li>UDP / TCP / SCTP</li> </ul> Ch1 Flow: Off Deduplication: Off                                                                                                    |
|                                                                                                    |

This function detects and eliminates duplicate packets from packets forwarded to each port on the same channel. It compares the hash values of packets received in a time frame of up to 100 ms and eliminates packets when the hash values are identical.

You can choose from the following four hash value generation methods.

- Entire Ethernet frame
- Use byte sequence
- Use the byte sequence of the entire Ethernet frame (excluding the TTL field of the IP header and the checksum)
- Use the byte sequence of the entire IP packet (excluding the TTL field of the IP header and the checksum)
- Uses the entire UDP / TCP / SCTP header and payload byte sequence

Duplicate packet elimination can be applied to each channel.

The setting status is displayed on the Capture Settings screen and Capture Session page.

The number of packets eliminated is counted in the "Number of filtered packets" in the statistics page.

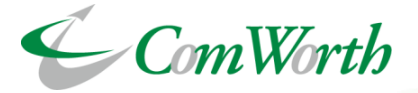

This function generates an alert when the amount of traffic exceeds or falls below a specified level. It can be configured for each channel.

| Traffic Utilization Alert Configuration 🚯                          |
|--------------------------------------------------------------------|
| Traffic Utilization Alert (Ch1)                                    |
| Unit Of Threshold OBits Per Second (BPS) OPackets Per Second (PPS) |
| Lower Alert Threshold  I Mpps                                      |
| Higher Alert Threshold   S   Mpps                                  |
| Analysis Unit 1 seconds                                            |
| Notice Interval 1 seconds                                          |
| Alert Type   Remote Syslog   SNMP Trap   E-Mail                    |
| File Lock:                                                         |
| Farm                                                               |
| Traffic Utilization Alert Setting                                  |

\*The above image is an example of a setting that generates an alert when the rate falls below 1 Gbps or exceeds 5 Gbps.

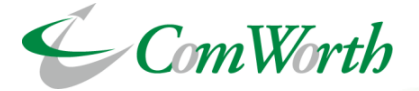

| Error Frame Alert Con | figuration 🕕            |                                      |
|-----------------------|-------------------------|--------------------------------------|
|                       | Error Frame Alert (Ch1) |                                      |
|                       | Notice Interval         | 1 minutes                            |
|                       | Alert Type              | 🔽 Remote Syslog 🔽 SNMP Trap 🔽 E-Mail |
|                       | <b>1</b> File Lock:     |                                      |
| Save                  |                         |                                      |

Alerts can be output and File locks and SNMP traps can be sent when error frames are received.

Alerts can be output to Remote Syslog, SNMP Trap, or E-mail.

Alerts are sent to the administrator upon receipt of an error frame, allowing immediate detection of network anomalies.

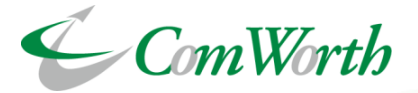

Sirius can synchronize the time in the following three ways

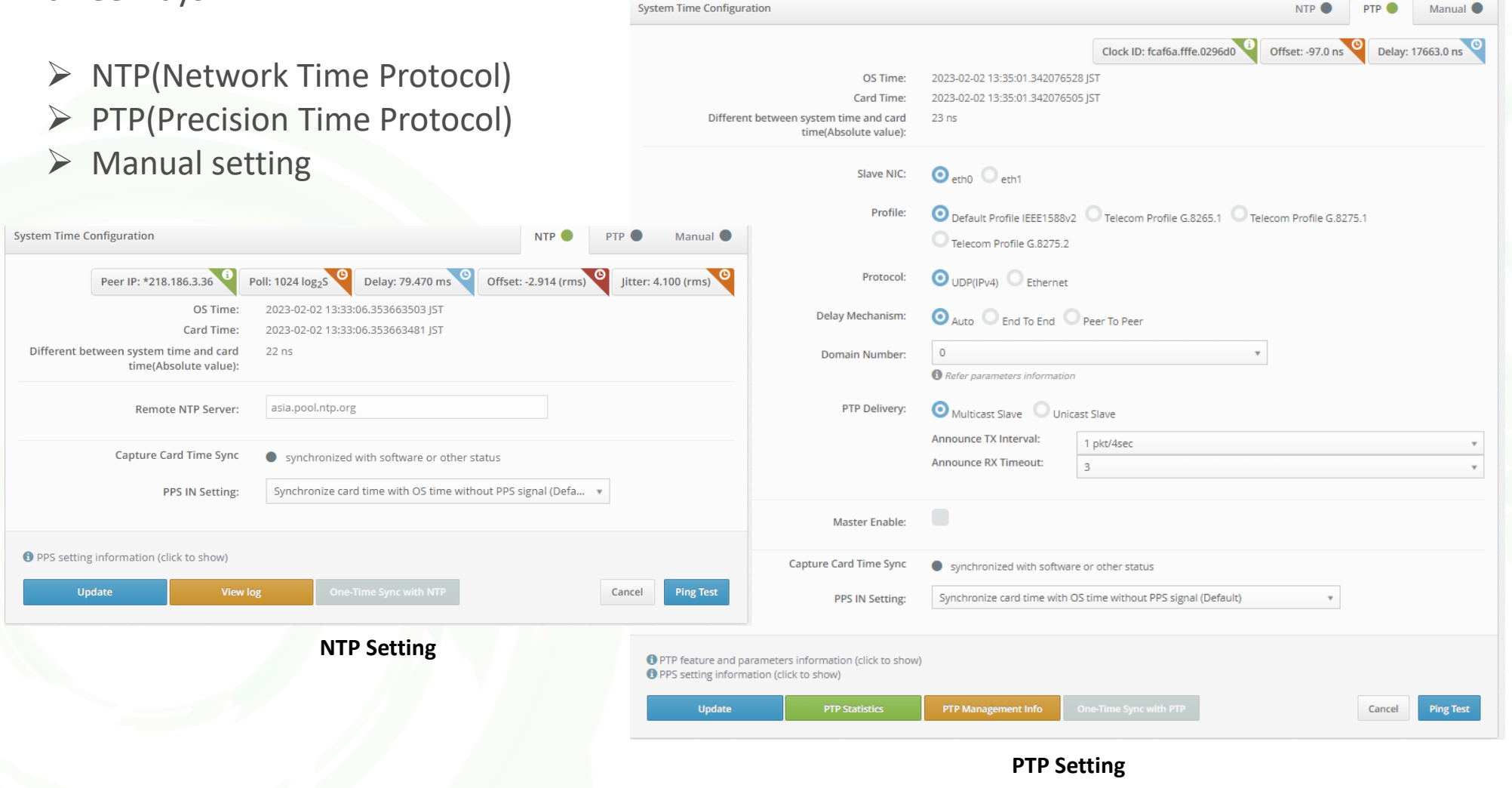

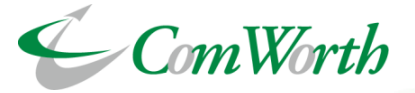

# **SNMP Agent Function**

A external SNMP manager can monitor Sirius status with SNMP MIB information.

# **SNMP Receive Trap Function**

Sirius can lock capture files when receiving SNMP Trap from other devices.

# **SNMP Send Trap Function**

Sirius can send an SNMP Trap if getting any status error.

# File Lock Event Function

Sirius can lock capture files when sending SNMP Trap from Sirius.

# **Remote Syslog Function**

Sirius can transfer own syslog to external device.

# Packet Alert Mail Function

Sirius can send notification by e-mail if Packet Alert function detects matching packet as configured in advance.

ComWorth

This is an extended group authorization method that allows assignment of authorization to perform key functions such as capture, capture file download, post filter, etc., on a per-channel basis.

Permissions to perform key functions such as capture, capture file download, and post-filter can be assigned on a per-channel basis. Each group can manage the resources of the same chassis by physical port, allowing multiple users to use a single chassis as multiple independent capture systems. As shown in the figure on the under, users belonging to Group A is only allowed to access physical ports 1 and 2 (channel 1), users belonging to Group B is only allowed to access physical ports 3 and 4 (channel 2). At the same time, users belonging to Group C can be configured to allow access to both Channel 1 and Channel 2. It is also possible to flexibly assign various privileges to each group.

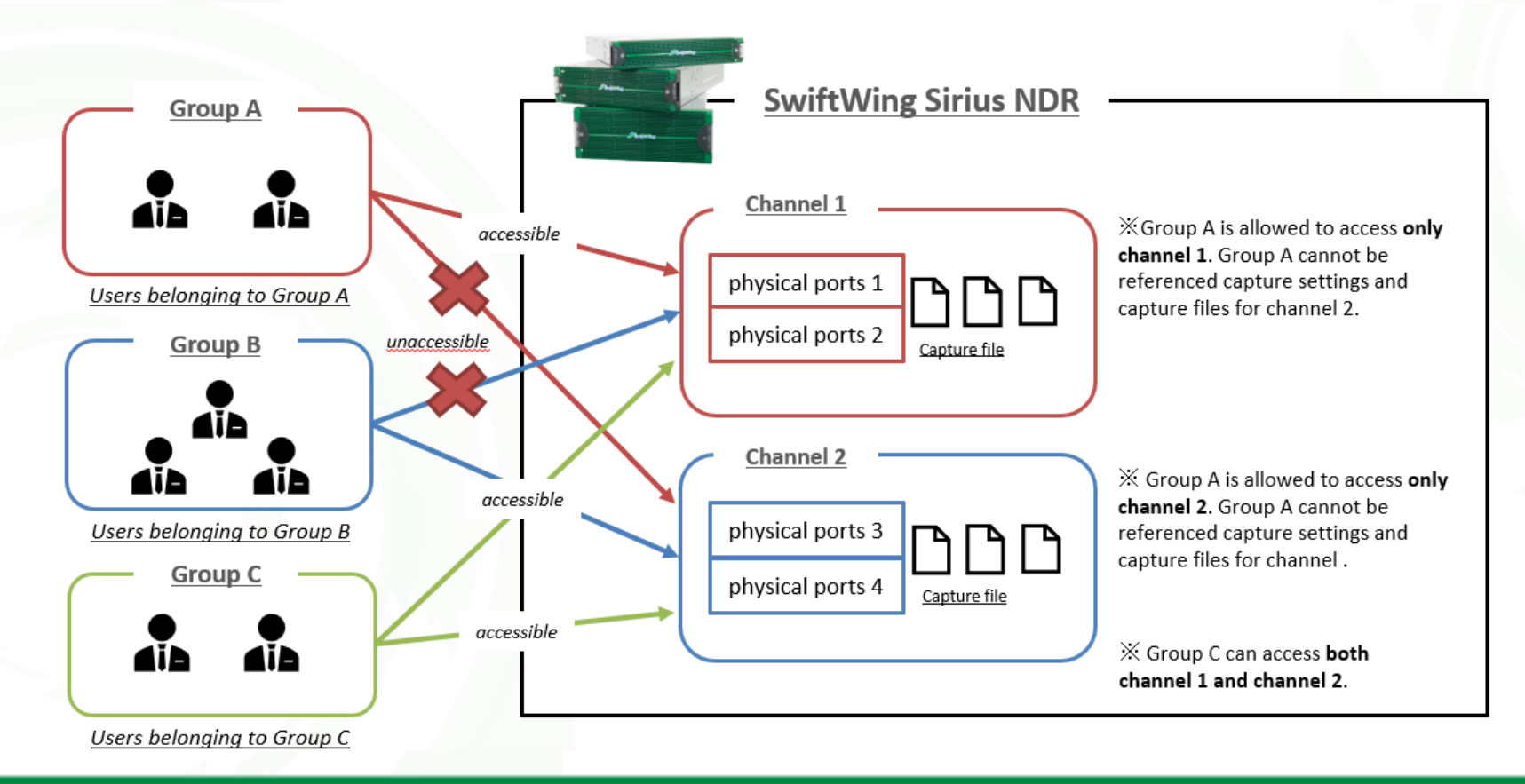